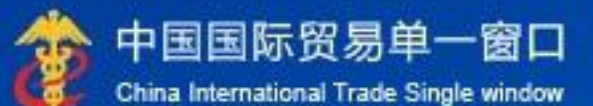

# "单一窗口"标准版用户手册

金融保险服务

中国电子口岸数据中心

| 第一篇    | 前言              | 4  |
|--------|-----------------|----|
| 第二篇    | 使用须知            | 5  |
| 2.1 门升 | <sup>〕</sup> 网站 | 5  |
| 2.2 系约 | 充环境             | 5  |
| 2.3 重  | 要提醒             | 5  |
| 第三篇    | 保险服务介绍          | 8  |
| 3.1 功  | 能简介             | 8  |
| 3.2 业务 | 务流程             | 9  |
| 3.3 术  | 语定义             |    |
| 3.4 进  | 入或退出系统          |    |
| 第四篇    | 保险服务操作说明(法人卡)   |    |
| 4.1 在约 | <b></b>         | 16 |
| 第五篇    | 保险服务操作说明(操作员)   |    |
| 第1章    | 货物运输保险          | 21 |
| 5.1 货运 | 运保险预约           | 21 |
| 5.2 货运 | 运保险投保           | 25 |
| 5.3 在约 | 戋交费             |    |
| 第2章    | 在线交费            |    |
| 5.4 交界 | 费记录查询           |    |

| 第 3 | 章 关税保证保险 | 38   |
|-----|----------|------|
| 5.5 | 企业征信     | . 38 |
| 5.6 | 额度申请     | . 42 |
| 5.7 | 关税险投保    | . 45 |
| 第 4 | 章 共享信息   | 53   |
| 5.8 | 理赔信息     | . 53 |

# 第一篇 前言

目前,国际贸易通关过程中所涉及的大多数部门都开发了业务信息化系统, 实现了各自部门业务申请、办理、回复的电子化和网络化。但是在各部门系统间 缺乏协同互动、未实现充分的数据共享,因此企业在口岸通关过程中需要登录不 同的系统填报数据,严重影响了口岸通关效率。

近年来部分发达地区的口岸管理部门已经尝试在地方层面建立"单一窗口", 实现企业一次录入数据后向多个管理部门的系统进行申报,并取得了良好的应用 效果。为贯彻落实党中央、国务院关于我国国际贸易单一窗口(简称"单一窗口") 建设的一系列决策部署,统筹推进"单一窗口"建设,在总结沿海地区"单一窗 口"建设试点成果基础上,结合我国口岸管理实际,并充分借鉴国际上单一窗口 成熟经验, 建设"单一窗口"标准版。

"单一窗口"标准版依托中国电子口岸平台,申报人通过"单一窗口"标准版一点接入、一次性提交满足口岸管理和国际贸易相关部门要求的标准化单证和电子信息,实现共享数据信息、实施职能管理,优化通关业务流程。

通过"单一窗口"标准版可以提高申报效率,缩短通关时间,降低企业成本, 促进贸易便利化,以推动国际贸易合作对接。

# 第二篇 使用须知

# 2.1 门户网站

"单一窗口"标准版为网页形式, 用户打开浏览器输入 http://www.singlewindow.cn即可访问。

#### 2.2 系统环境

# 2.2.1 操作系统

Windows 7 或 10(32 位或 64 位操作系统均可) 不推荐 Windows XP 系统

#### 2.2.2 浏览器

谷歌 Chrome 20 及以上版本

若用户使用 windows 7 及以上操作系统(推荐使用 Chrome 50 及以上版本) 若用户使用 windows XP 系统(推荐使用 Chrome 26 版本的浏览器) IE 9 及以上版本(推荐使用 IE 10 或 11 版本)

#### 2.2.3 读卡器

如进行业务数据的申报等操作,可能您需要在电脑中安装读卡器,具体安装 方法请咨询您的读卡器制造商。

## 2.3 重要提醒

## 2.3.1 关于登录方式

使用"单一窗口"标准版保险服务系统,**必须使用 IC 卡或 Ikey 等介质登录**。 如果使用用户名、口令方式登录,本系统无法正常显示。

此外,进入本系统的菜单或模块时,必须保持登录的 IC 卡或 Ikey 正确连接 在电脑中,否则系统可能给予"请检查是否正常接入 IC 卡"、"IC 卡与当前登 录人员不符"等提示。

# 2.3.2 关于 IC 卡/Ikey

为了保护您业务信息的安全,在业务数据录入、暂存或申报等过程中,您的 IC 卡或 Ikey 须一直插入在读卡器或电脑中,不可随意插拔。系统将根据 IC 卡 或 Ikey 的信息进行用户的身份验证,并对业务数据自动进行电子签名、加密。

#### 2.3.3 关于界面

申报界面中带 '\*'的字段,为必填项。

因相关业务数据有严格的填制规范,如在系统录入过程中,字段右侧弹出红 色提示,代表您当前录入的数据有误,请根据要求重新录入。

#### 2.3.4 关于键盘操作

Tab

点击该键,可使界面光标自动跳转至下一字段的录入框中。

/≤(上下方向)

点击该键,可在界面下拉菜单中的参数中进行选择。

Enter(回车)

点击该键,可将光标跳转至下一录入框;可将当前选中的下拉菜单中的参数 自动返填到字段录入框中;可将信息返填至列表中。

Backspace

点击该键,可将当前录入框中的内容进行删除操作。

Alt+S

点击该组合键,可暂存报关申报的数据。

Alt+R

点击该组合键,可删除报关申报的数据。

#### Alt+P

点击该组合键,可打印报关申报的数据。

Ctrl+End

点击该组合键,可在进行区域切换。

Shift+Enter

点击该组合键,光标可以跳转到上一个字段。

# 第三篇 保险服务介绍

# 3.1 功能简介

"单一窗口"标准版系统尽可能地实现了数据共享,支持向金融、保险、征 信等机构提供数据延伸服务。保险服务子系统,面向企业提供货物险预约、货物 险投保、三方协议签约及线上缴费等功能,方便企业与银行、保险机构开展合作, 提升融资效率,降低融资成本。秉持"守信激励、失信惩戒",让企业享受到更 加高效快捷的金融保险服务,为跨境贸易供应链的各参与方,提供更加便利化的 服务。

# 3.2 业务流程

# 3.2.1 货物运输保险业务流程图

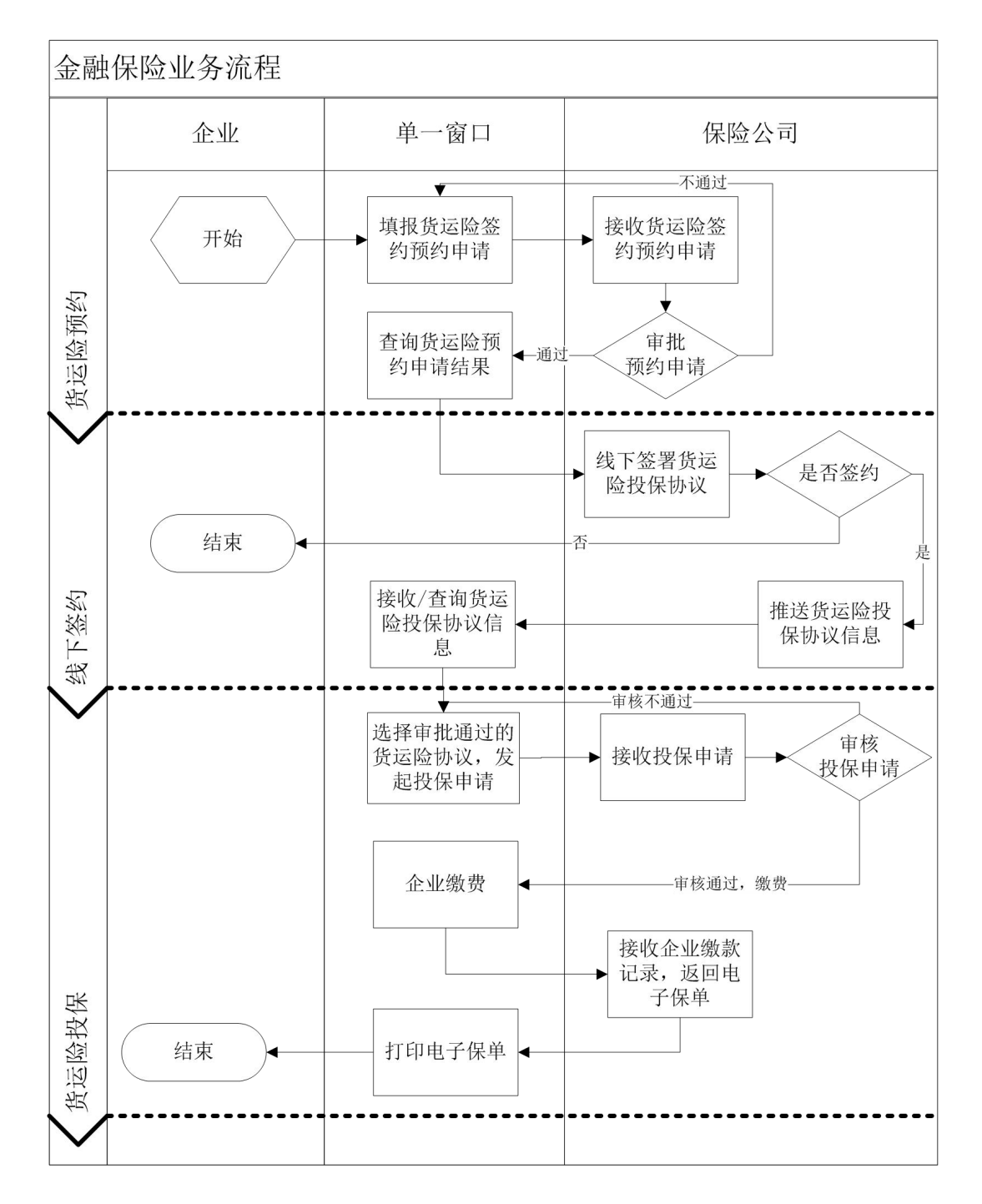

# 3.2.2 关税保证保险业务流程

1、额度管理

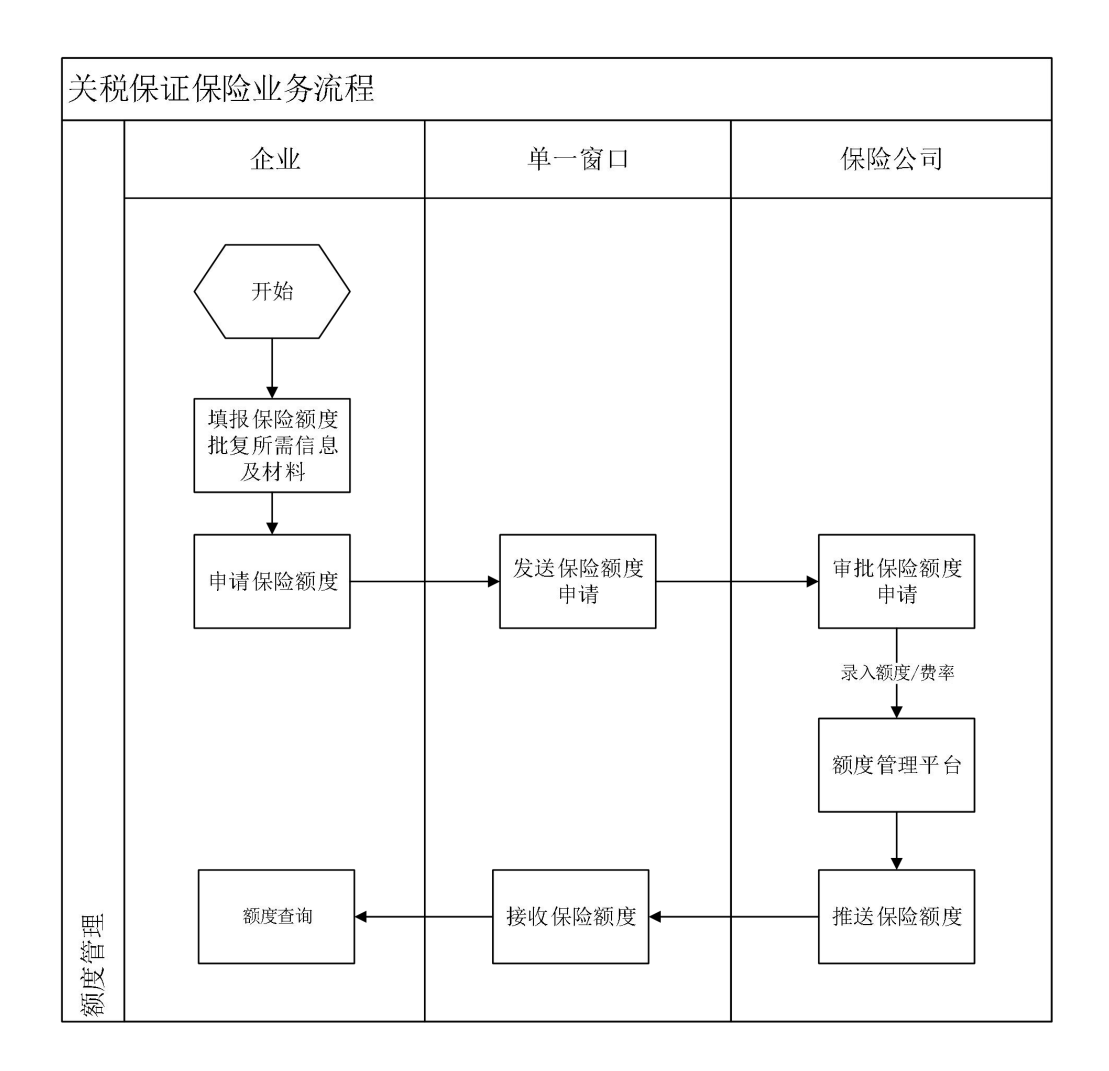

2、关税保证保险投保

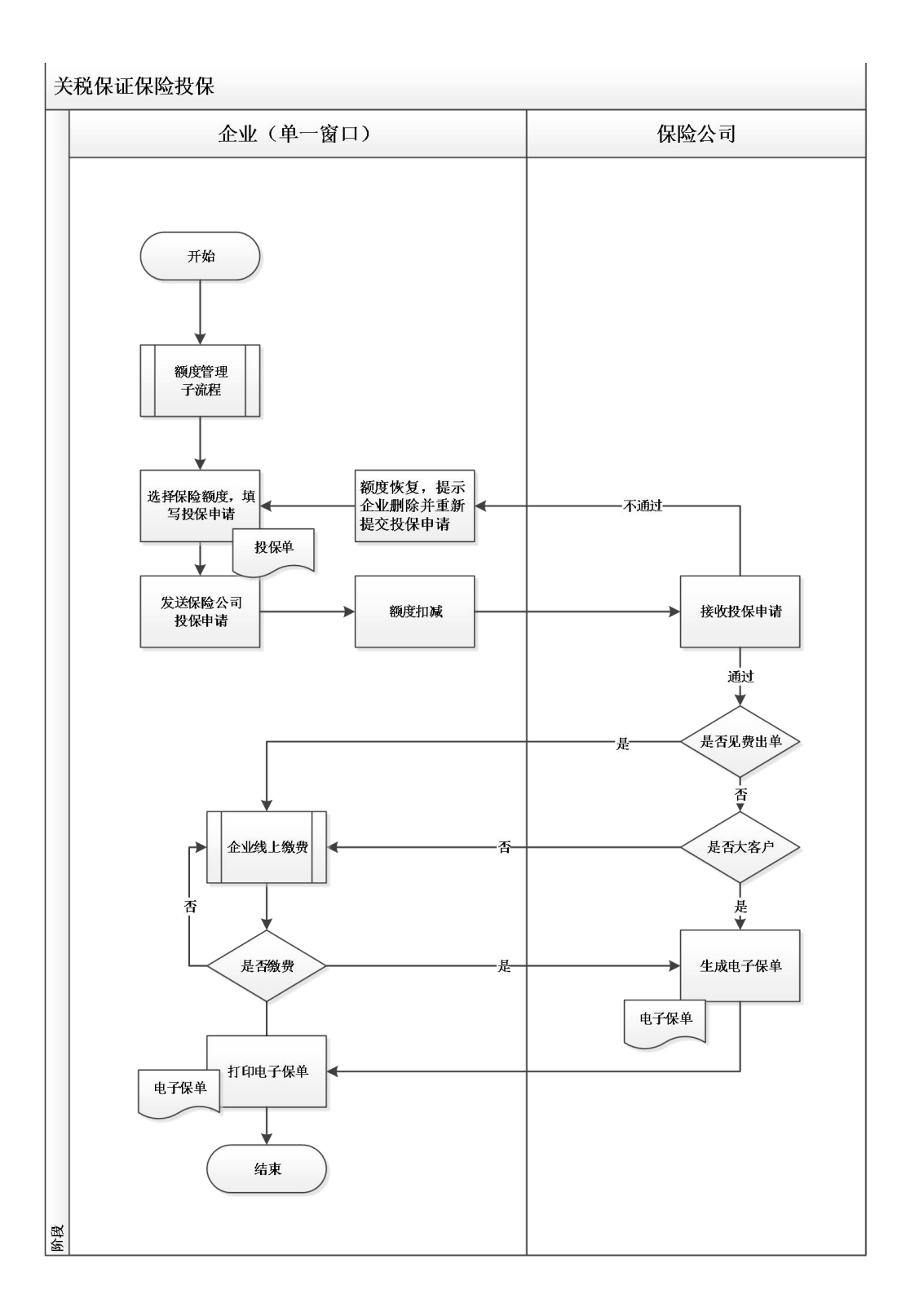

# 3.2.3 在线缴费业务流程图

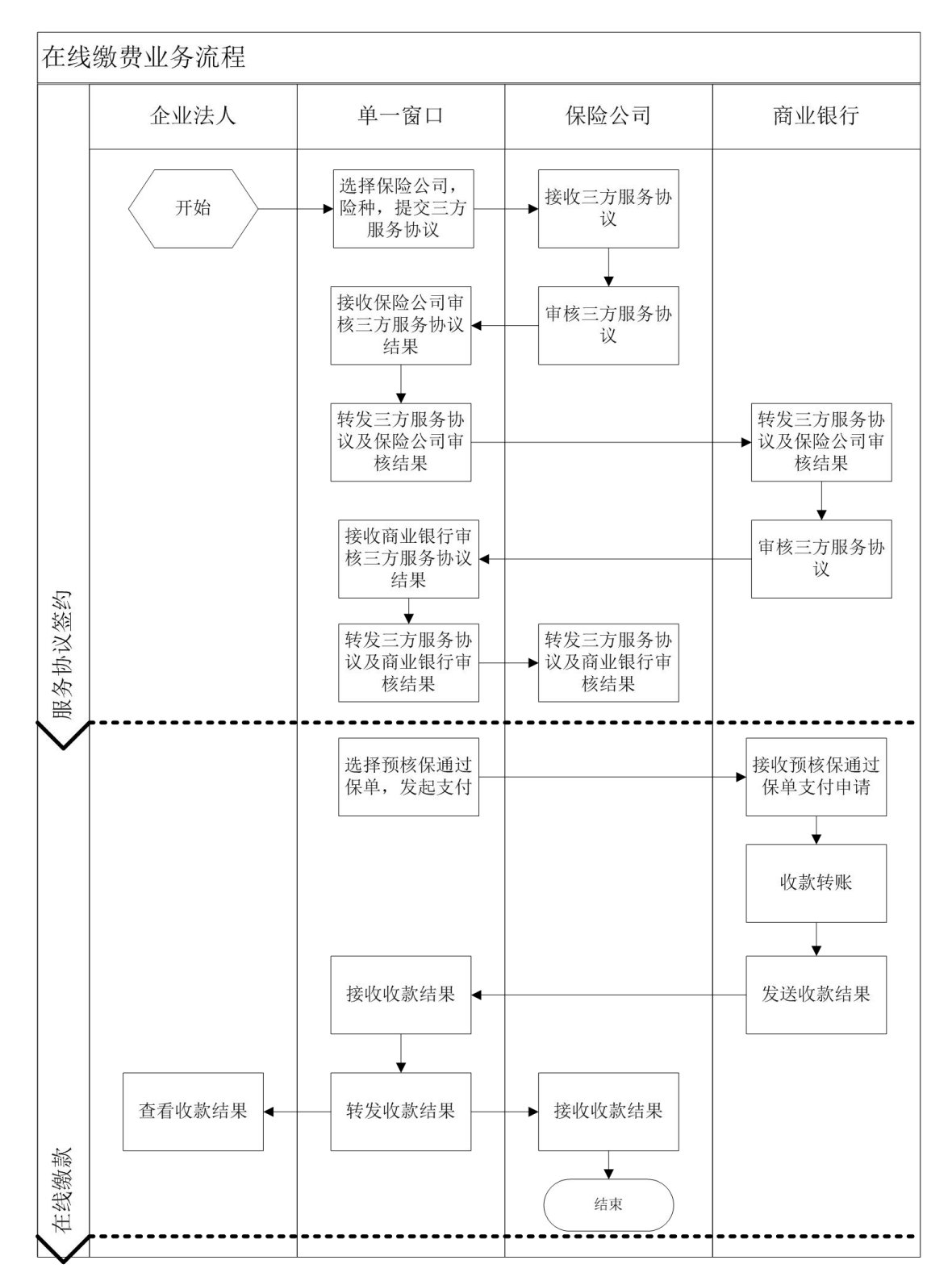

3.3 术语定义

**货运险协议:** 全称"货物运输预约保险协议", 保险人通过签发货运险投保 协议,对投保人在一定时期内运输的货物确定相对固定的承保条件并进行承保。

**货运险:** 全称"货物运输保险",以运输过程中各种货物作为保险标的保险。 **货运险投保单:** 投保申请书,投保人申请保险的一种书面形式。

**货运险保单:** 全称"货物运输保险单",保险人与投保人签订保险合同的书 面证明。

## 3.4 进入或退出系统

打开"单一窗口"标准版门户网站(如图门户网站),在页面顶端点击"登录"字样,选择卡介质(如图卡介质登录);或进入【标准应用】页签,选择卡介质(如图标准应用)。

此外,也可选择"我要办事"页签,选择相应地区进入地方单一窗口网站, 找到标准版登录入口。

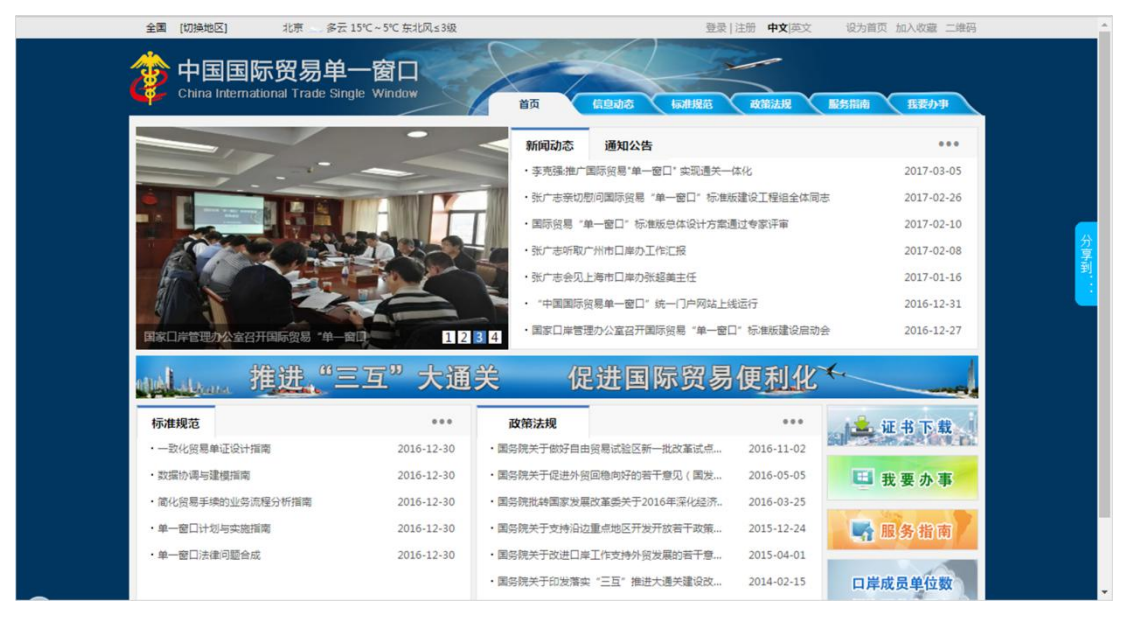

图 门户网站

| 中国国际贸易单一窗口 China International Trade Single Window                           |
|------------------------------------------------------------------------------|
| ▲ 博輸入IC卡密码 ● 学 ⇒                                                             |
| <ul> <li>事物技能以下步骤进行:</li> <li>1、请先插入IC卡。</li> <li>2、在输入框中输入IC卡密码。</li> </ul> |
|                                                                              |
|                                                                              |

图 卡介质登录

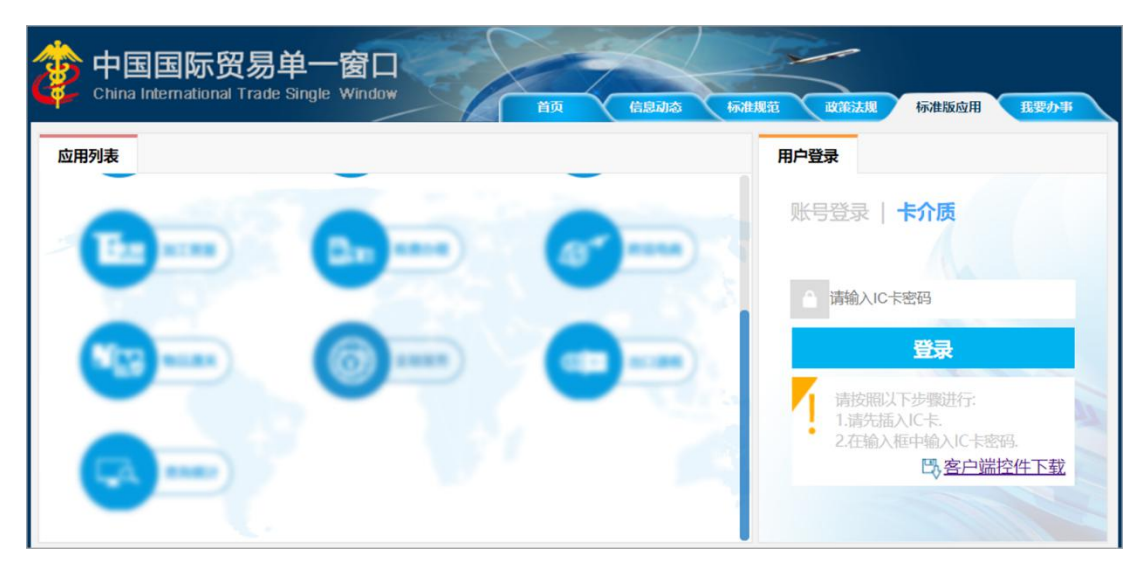

图 标准版应用

通过上述几种方法,都可以进入"单一窗口"标准版登录界面。将 IC 卡或 Ikey 正确连接在电脑中,输入卡密码进行登录。

登录成功后,在【金融服务】页签内,可进入保险服务子系统。

| 🎓 中国 ( 💶 ) 国际贸<br>China International Trade Single W | 易单-<br><sup>Indow</sup> | 一窗口      | ļ | 货运保险系统 |      | 😸 xues, |          |        |   | し。 退出 |
|------------------------------------------------------|-------------------------|----------|---|--------|------|---------|----------|--------|---|-------|
| 回货运保险系统                                              | =                       | <b>€</b> | 顶 |        |      |         |          |        | ₩ | 关闭操作▼ |
| 货物保险 <                                               |                         |          |   |        |      |         |          |        |   |       |
| 货物保险预约                                               |                         |          |   |        | 系统公告 |         |          |        |   |       |
| 货物保险投保                                               |                         |          |   |        |      |         |          |        |   |       |
|                                                      |                         |          |   | 标题     |      |         | 发布口期     | 发布考    |   |       |
|                                                      |                         | 5        |   | 10 965 |      |         | NC111111 | X IP H |   |       |
|                                                      |                         |          |   |        |      |         |          |        |   |       |
|                                                      |                         |          |   |        |      |         |          |        |   |       |
|                                                      |                         |          |   |        |      |         |          |        |   |       |
|                                                      |                         |          |   |        |      |         |          |        |   |       |
|                                                      |                         |          |   |        |      |         |          |        |   |       |
|                                                      |                         |          |   |        |      |         |          |        |   |       |
|                                                      |                         |          |   |        |      |         |          |        |   |       |
|                                                      |                         |          |   |        |      |         |          |        |   |       |
|                                                      |                         |          |   |        |      |         |          |        |   |       |

# 图 保险服务页面

# 第四篇 保险服务操作说明(法人卡)

单一窗口保险服务系统操作,包括法人与操作员两部分。使用法人卡登录系 统后可进行协议签署操作。

# ① 注意:

必须使用法人卡登录单一窗口,才能正常查看、使用保险服务的菜单与功能。

# 4.1 在线交费签约

#### 4.1.1 在线交费三方协议签约

提供企业用户进行在线缴费三方协议签约的功能。

#### ◆小提示:

在使用"单一窗口"标准版保险服务在线交费之前,必须先签订在线交费三方协议。 "三方"指企业、银行、保险公司,三方协议是明确上述三方权利、义务的一种契约类 文书。在此,企业用户使用法人卡登录系统,可在线签署在线交费三方协议。

确保 IC 卡或 Ikey 正确连接在电脑中,点击左侧菜单栏"在线交费——在线 交费签约",右侧界面展示如下图。

| 融保险服务  |    | K I | 首页 在线交费签约        | 8                    |      |                         |      |            |        | **                         | 关闭 |
|--------|----|-----|------------------|----------------------|------|-------------------------|------|------------|--------|----------------------------|----|
| 交费 🗸 🗸 |    |     |                  |                      |      |                         |      |            |        |                            | -  |
| 在线交费签约 |    | 银行  | 名称               |                      | 协议状态 |                         |      | 签约时间       |        |                            |    |
|        | Q査 | 询   | ♣ 协议签署 C         | 重新签署                 |      |                         |      |            |        | C                          |    |
|        |    | 序号  | 银行名称             | 协议编号                 | 付款账号 | 收款企业名称                  | 服务类型 | 协议生效时间     | 协议失效时间 | 签约时间                       | 뷳  |
|        |    | 1   | 中国建设银行股份<br>有限公司 | ÷                    | -    | 中国平安财产保险股份有限<br>公司北京分公司 | 保费支付 |            |        | 2019-<br>07-04<br>09:58:36 | 失  |
|        |    | 2   | 中国银行股份有限<br>公司   |                      |      | 中国平安财产保险股份有限公司北京分公司     | 保费支付 |            |        | 2019-<br>07-01<br>15:00:46 | 失  |
|        |    | 3   | 中国银行股份有限<br>公司   | BOCBX000000276       |      | 中银保险有限公司                | 保费支付 | 2019-01-19 |        | 2019-<br>06-25<br>18:24:50 | N  |
|        |    | 4   | 中国建设银行股份<br>有限公司 | HGB20190625200007200 |      | 中银保险有限公司                | 保费支付 | 2019-06-25 |        | 2019-<br>06-25             | þ  |

#### 图 在线缴费签约

系统自动获取三方协议签约的数据,并展示在结果列表中。如系统未自动刷

新,可点击列表右上角 💿 图标手动刷新。

也可选择"银行名称""协议状态"、"签约日期"等查询条件,进行查找。 成功获取数据后,列表内显示查询结果。可自定义选择每页显示的记录数,也可 点击底部右侧的页数按钮跳转。

在**图 支付协议信息**界面,点击"协议签署",弹出三方协议签署界面,如 下图:

| 村参用行进路          | 2 断款人业进塔           | 2. 行款入退信自                  | 4 肥柔品的                     |  |
|-----------------|--------------------|----------------------------|----------------------------|--|
| 1/37/16/17/2014 | 2.40.87.15.15.057# | 3.19款证则自己                  | 4、服功10%X                   |  |
| 局 提示: ☆业可在下述    | 汤麦中,选择付款银行讲行       | 答约                         |                            |  |
| •               |                    |                            |                            |  |
| ● # 图 张行        |                    | a建设银行<br>Construction Bans | Palley 平安银行<br>PINGAN BANK |  |
|                 |                    |                            |                            |  |
|                 |                    |                            |                            |  |
|                 |                    |                            |                            |  |
|                 |                    |                            |                            |  |
|                 |                    |                            |                            |  |
|                 |                    |                            |                            |  |

#### 图 三方协议—付款银行选择

| 付款银行选择      | 2. 收款企业选择     | 3. 付款企业信息 | 4. 服务协议 |  |
|-------------|---------------|-----------|---------|--|
| 0 提示:企业可在下述 | 列表中,选择收款企业进行签 | 5约。       |         |  |
| O TALLA     | 中国平安          | PINGAN    |         |  |
|             |               |           |         |  |
|             |               |           |         |  |
|             |               |           |         |  |

选择玩付款银行后,点击"下一步"按钮,进入收款企业选择,如下图:

#### 图 三方协议——收款企业

选择完毕收款企业后,点击"下一步"按钮,进入付款企业信息,如下图:

| 付款银行选择  | 2. 收款企业选择 | 3. 付款企业信息      | 4. 服务协议 |
|---------|-----------|----------------|---------|
| * 企业名称  |           | * <u>企业</u> 地址 |         |
| * 企业联系人 |           | * 付款账号         |         |
| * 联系人电话 |           | * 企业邮箱         |         |
| • 企业税号  |           |                |         |
|         |           |                |         |

图 三方协议——收款企业信息

填写完毕收款企业信息后,点击"下一步"按钮,进入服务协议,如下图:

| 线交费三方协议签署                                                                                                    |                                                        |                                 |                                    |  |
|----------------------------------------------------------------------------------------------------|--------------------------------------------------------|---------------------------------|------------------------------------|--|
| 1. 付款银行选择                                                                                                    | 2. 收款企业选择                                              | 3. 付款企业信息                       | 4. 服务协议                            |  |
|                                                                                                    | 委托银行划缴                                                 | 保险费三方协议                         | 书                                  |  |
| 甲方(缴要企业):法定代表人(负责人):<br>注定代表人(负责人):<br>住所:<br>邮政编码:<br>联系方式:<br>乙方(缴要企业开户银行):<br>为便和企业在国际贸易单一部<br>中的各项条款,履行各自的公<br>一、甲方、乙方、丙方在不过<br>原则开展国际贸易单一部日数<br><b>我同意协议条数</b> | 1<br>四线上缴纳保险费,经甲、<br>务。<br>反国家法律、法规及相关)<br>让缴纳保险费业务合作。 | 乙、丙方友好协商,达成以下<br>改策的前提下,遵循友好合作、 | 合作协议,并承诺严格遭守本协议<br>务实互利、优势互补和共同发展的 |  |

图 三方协议—三方协议书

阅读完毕服务协议,勾选"我同意协议条款",然后点击"完成",提示是 否发送协议签署,如下图:

| 温馨提示        | × |
|-------------|---|
| 是否立即发送协议签署? |   |
| 是           | 否 |

图 三方协议一协议签署发送

点击【是】, 弹出输入 IC 卡密码弹窗, 如下图:

| 请输入IC卡密码 |         | × |
|----------|---------|---|
| ******   |         |   |
| The      | e1 H7/2 | Ľ |

#### 图 三方协议一输入 IC 卡密码

输入密码,点击【确认】后,系统提示签约请求发送成功,如下图。

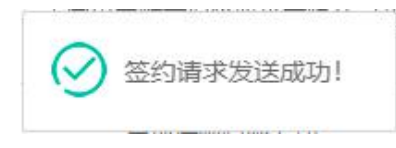

# 4.1.2 在线交费三方协议状态查询

协议发送成功,即可在查询界面显示该协议及协议状态,如下**图 在线缴费** 签约。

点击彩色状态条,系统弹出相应的对话框,可以查看状态详细记录,如下图:

| 序号   | 状态      | 状态描述                | 入库时间                |
|------|---------|---------------------|---------------------|
| 1    | P102    | 在线支付发送银行签约数据已生成,待发送 | 2019-08-05 19:04:31 |
| 2    | P101    | 已接收收款企业签约数据         | 2019-08-05 19:04:31 |
| 3    | P004    | 银行/保险接收成功           | 2019-08-05 19:04:31 |
| 4    | P002    | 报文发送成功              | 2019-08-05 19:04:21 |
| 5    | P001    | 待发送                 | 2019-08-05 19:04:19 |
| 示第13 | 到第5条记录, | 总共 5 条记录            |                     |

#### 图 三方协议一协议签署状态

协议签署成功,即可使用操作员卡进行在线缴费操作,详见第五篇 在线支付章节。

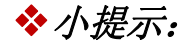

三方协议签署成功,返回协议编号。

# 4.1.3 在线缴费三方协议重新签署

签约失败的数据,可以进行重新协议。选中某一条数据,点击"重新签署" 按钮,如下图:

| 金融保险服务 〈 |     | H I | 首页 在线交费签约 💈      |         |            |                         |      |        |            |                        | ▶ 关闭 |
|----------|-----|-----|------------------|---------|------------|-------------------------|------|--------|------------|------------------------|------|
| E线交费 〈   |     | 银行  | 8称               |         | 协议         | <b>状态</b>               |      | 部約     | 1110 _ 清洗择 | 时间范围                   |      |
| 在线交费签约   | 0.0 |     |                  | CAN 182 |            |                         |      |        |            | a se oriografi         |      |
|          | QE  | 応号  | 個行名称             | 协议编号    | 付款账号       | 收款企业名称                  | 服务类型 | 协议生效时间 | 协议失效时间     | 签约时间                   | 状态   |
|          |     | 1   | 平安银行股份有限公<br>司   | *       | 0123456778 | 中国平安财产保险股份有限公司北<br>京分公司 | 保费支付 |        |            | 2019-08-05<br>19:04:19 | 釜约中  |
|          | ٥   | 2   | 中国建设银行股份有<br>限公司 |         | 1234567    | 中银保险有限公司                | 保费支付 |        |            | 2019-07-31<br>09:46:01 | 教達成日 |
|          | 8   | 3   | 中国建设银行股份有<br>限公司 |         | 1234567    | 中银保险有限公司                | 保费支付 |        |            | 2019-07-24<br>15:33:44 | 失败   |
|          |     | 4   | 中国建设银行股份有限公司     | 2       | 12345678   | 中国平安财产保险股份有限公司北<br>京分公司 | 保费支付 |        |            | 2019-07-04<br>09:58:36 | 失败   |
|          |     | 5   | 中国银行股份有限公司       |         | 12345678   | 中国平安财产保险股份有限公司北<br>京分公司 | 保费支付 |        |            | 2019-07-01<br>15:00:46 | 失敗   |

#### 图 三方协议—重新签署

进入协议签署界面,修改相关信息后重新提交签约申请,具体步骤与三方协 议签约步骤相同。

其中,付款企业信息界面中企业税号、付款账号需要重新输入,其它字段如 有错误可进行修改;收款企业信息界面需重新选择付款银行名称及收款企业名称;服务协议查看无异议可重新提交三方协议。

◆小提示:

签约失败、接收失败的状态允许进行重新签署。

# 第五篇 保险服务操作说明(操作员)

# 第1章 货物运输保险

5.1 货运保险预约

# 5.1.1 货运保险预约

该模块提供企业用户向保险公司进行保险预约的功能。

确保 IC 卡或 Ikey 正确连接在电脑中,点击左侧菜单栏"货物运输险预约", 右侧界面展示如下图:

| 使国(■■)国际贸<br>China International Trade Single W | 易单一窗口  <br><sup>/indow</sup> | 货运保险系统     |           | 8         | xie: ,  |      | 1 U  | 退出  |
|-------------------------------------------------|------------------------------|------------|-----------|-----------|---------|------|------|-----|
| 回货运保险系统                                         | ≡ 📢 首页                       | 货物保险预约 😒   |           |           |         |      | ₩ ×  | 闭操作 |
| 货物保险 <                                          | 货运险预约查询                      | 5 货运险预约 货物 | 运输险协议记录查询 |           |         |      |      |     |
| 货物保险预约                                          |                              |            |           |           |         |      |      |     |
| 货物保险投保                                          | 保险机构名称:                      |            |           | 申请时问:     | 请选择日期范围 |      |      |     |
|                                                 | Q查询                          |            |           |           |         |      |      |     |
|                                                 | 序号                           | 保险机构名称     | 年投保总额     | 主要运输方式    | 拟投保险种   | 申请时间 | 数据状态 |     |
|                                                 |                              |            |           | 没有找到匹配的记录 |         |      |      |     |
|                                                 |                              |            |           |           |         |      |      |     |
|                                                 |                              |            |           |           |         |      |      |     |
|                                                 |                              |            |           |           |         |      |      |     |
|                                                 |                              |            |           |           |         |      |      |     |
|                                                 |                              |            |           |           |         |      |      |     |
|                                                 |                              |            |           |           |         |      |      |     |
|                                                 |                              |            |           |           |         |      |      |     |
|                                                 |                              |            |           |           |         |      |      |     |

#### 图 货物运输险预约

该界面包括:货运险预约查询、货运险预约、货物运输险协议记录查询三个 系统模块。

点击图 货运保险预约界面中货运保险预约,进入预约界面,如下图:

| 🎓 中国 ( 💶 ) 国际贸<br>China International Trade Single V | <mark>易单</mark><br>Nindow | 一窗口          | 货运保险系统       |             |               | <b>》</b> 欢迎您, |          |                  | (        | し退出   |
|------------------------------------------------------|---------------------------|--------------|--------------|-------------|---------------|---------------|----------|------------------|----------|-------|
| □ 货运保险系统                                             | =                         | 📢 首页         | 货物保险预约 😒     |             |               |               |          |                  | ₩        | 关闭操作▼ |
| 货物保险 〈                                               |                           | 货运险预约查)      | 货运险预约        | 货物运输险协议记录查询 |               |               |          |                  |          |       |
| 货物保险预约<br>货物保险投保                                     | 1                         | 0提示:4        | 业务涉及到的金额币种都为 | 5人民币。       |               |               |          |                  |          |       |
|                                                      |                           | •保险机构名<br>称: |              | *企业名称       | : 中国山货花卉进出口公司 |               | • 拟投保险种: |                  |          |       |
|                                                      |                           | 企业联系人:       | 操作员10        | * 联系人电调     | 5:            |               | *企业邮箱:   | sunyan@cofco.com |          |       |
|                                                      |                           | 年投保总额:       |              | 单一航次最大      | 요<br>핏:       |               | 主要运输方式:  |                  |          |       |
|                                                      |                           | *企业地址:       | 所在省          | 所在市         | 所在区/县         | 请输入具体的街道、     | 门牌号      |                  |          |       |
|                                                      | 其                         | 他运输方式说<br>明: |              |             |               |               |          |                  | \$       |       |
|                                                      | з                         | 主要货物描述:      |              |             |               |               |          |                  | $\hat{}$ |       |
|                                                      | з                         | E要运输路线:      |              |             |               |               |          |                  | 0        |       |
|                                                      |                           |              |              |             | 预约 重置         |               |          |                  |          |       |

#### 图 货运险预约

填写详细的企业信息, 红色\*号的字段为必填项, 除以下特别说明的字段外, 手工录入。填写完毕点击"预约"按钮。数据通过"单一窗口"向保险公司发送 预约数据。

#### 企业名称

由系统自动根据登录账号信息返填,不可修改。

#### 联系人电话

联系电话必须按标准格式填写,否则系统可能弹出"格式有误"提示。

#### 主要运输方式

在参数中选择,可以通过空格键调出下拉框进行选择。

#### 5.1.2 货运险预约查询

提供企业用户在线查看预约状态、进度的功能。确保 IC 卡或 Ikey 正确连接 在电脑中,点击左侧菜单栏"货物保险预约——货物运输险预约查询",右侧界 面展示如下图:

| 🎓 中国 ( ) 国际贸<br>China International Trade Sim | 易单—<br>Igle Winde | ·窗口  <br>"···································· | 金融保险系统            |           | &      | 欢迎您,        |                     | し 退出    |
|-----------------------------------------------|-------------------|------------------------------------------------|-------------------|-----------|--------|-------------|---------------------|---------|
| 回金融保险系统 〈                                     | =                 | ((首页                                           | 货物运输险预约 3         |           |        |             |                     | ▶ 关闭操作- |
| 货物运输险 <                                       | 资                 | 运险预约查询                                         | 的 货运险预约 货物        | 运输险协议记录查询 |        |             |                     |         |
| 货物运输险预约                                       |                   |                                                |                   |           |        |             |                     |         |
| 货物运输险投保                                       | 保险机               | 机构名称:                                          | 中银保险有限公司          |           | 申请     | 时间: 请选择日期范围 |                     |         |
|                                               | Q音                | 询                                              |                   |           |        |             |                     |         |
|                                               |                   | 序号                                             | 保险机构名称            | 年投保总额     | 主要运输方式 | 拟投保险种       | 申请时间                | 数据状态    |
|                                               |                   | 1                                              | 中银保险有限公司          | 1.00      | 空运     | 进口货运险       | 2019-05-15 11:53:16 | 失敗      |
|                                               |                   | 2                                              | 中银保险有限公司          | 1.00      | 空运     | 进口货运险       | 2019-05-14 20:05:22 | 失敗      |
|                                               |                   | 3                                              | 中银保险有限公司          |           |        | 进口货运险       | 2019-05-14 17:27:41 | 失败      |
|                                               |                   | 4                                              | 中银保险有限公司          | 121       | 2      | 国内货运险       | 2019-05-14 11:20:48 | NEUD    |
|                                               |                   | 5                                              | 中银保险有限公司          | 2000.99   | 海运     | 国内货运险       | 2019-05-13 20:08:37 | 失败      |
|                                               |                   | 6                                              | 中银保险有限公司          | 1234.98   | 空运     | 进口货运险       | 2019-05-13 14:42:47 | 失败      |
|                                               |                   | 7                                              | 中银保险有限公司          | 66.66     | 公路     | 国内货运险       | 2019-05-11 16:34:09 | 失败      |
|                                               |                   | 8                                              | 中银保险有限公司          | 22.22     | 海运     | 进口货运险       | 2019-05-11 14:42:06 | 失败      |
|                                               | 显示第               | 1 到第 10 务                                      | 記录,总共 16 条记录 每页显示 | 10 - 祭记录  |        |             | « <                 | 1 2 > » |

#### 图 货运险预约查询

系统默认查询当前用户预约的全部数据。如系统未自动刷新,可点击列表右 上角 <sup>C</sup> 图标手动刷新。也可以选择保险机构名称、申请日期进行查找。

通过**图 货运险预约查询**界面,选择输入查询条件,即可查到预约申请的数 据状态。选中其中某一条数据,点击状态,可以查看详细状态,如下图:

状态记录查询 – 🛛 🗙 状态 状态描述 入库时间 S 协议绑定 2019-05-14 14:35:28 S 协议绑定 2019-05-14 14:23:45 P004 保险公司已受理 2019-05-14 11:59:17 P004 接收成功 2019-05-14 11:42:20 P004 接收成功 2019-05-14 11:23:02 P002 报文发送成功 2019-05-14 11:20:57 P001 待发送 2019-05-14 11:20:48 显示第1到第5条记录,总共7条记录每页显示 5 条记录 « < 1 2 > »

#### 图 状态记录查询

可点击 I 按钮,将当前弹出的信息框放大(如下图)。点击 I 按钮,将已放大的信息框缩小至原大小。在该对话框中,可使用鼠标滚轮或键盘的上下键,使页面上下滚动。

# ① 注意:

上图中显示已成功的保险预约申请,与保险公司进行线下签约货运险投保协议。

## 5.1.3 货物运输协议记录查询

与保险公司线下签署完成货运险投保协议后,可通过货物运输协议记录查询 界面进行查询,如下图:

| China International Trade Si 回 货运保险系统 | ngle Window |      | 页达保险系统<br>5 货物保险预约 0   |                | V XOLLEX , |        |                 |            | • |      |
|---------------------------------------|-------------|------|------------------------|----------------|------------|--------|-----------------|------------|---|------|
| 货物保险 >                                | 货物          | 运输险  | 预约查询 货物运输险预约           | 货物运输险协议记录查询    |            |        |                 |            |   |      |
| 货物保险预约                                |             |      |                        |                |            |        |                 |            |   |      |
| 货物保险投保                                | 保险机构        | 名称   |                        | 险种             |            |        | 保险公司货运<br>险协议编号 |            |   |      |
|                                       | Q           | 间    | 重明细查看                  |                |            |        |                 |            | C |      |
|                                       |             | 序号   | 保险公司货运险协议编号            | 保险机构名称         | 脸种名称       | 保险费率   | 运输方式            | 协议结束日期     |   | 状态   |
|                                       |             | 1    | Q101506390000182346135 | 中国平安财产保险股份有限公司 | 出口货运险      | 0.450‰ | 公路;海运,铁路;空运     | 2019-06-19 |   | 有效   |
|                                       |             | 2    | Q101506390000182346137 | 中国平安财产保险股份有限公司 | 进口货运险      | 0.450‰ | 公路;海运;铁路;空运     | 2019-06-19 | 1 | 有效   |
|                                       |             | 3    | Q101506390000182346139 | 中国平安财产保险股份有限公司 | 国内货运险      | 0.450‰ | 海运;空运;公路        | 2019-06-19 |   | 有效   |
|                                       |             | 4    | Q101506390000182345405 | 中国平安财产保险股份有限公司 | 进口货运险      | 0.900‰ | 海运              | 2019-06-17 |   | 有效   |
|                                       |             | 5    | Q101506390000182345403 | 中国平安财产保险股份有限公司 | 国内货运险      | 0.800‰ | 公路;空运;铁路        | 2019-06-17 |   | 有效   |
|                                       |             | 6    | 0101506390000182345367 | 山国平安财产保险股份有限公司 | 出口综论论      | 0.600% | 海运-蚌路           | 2019-06-17 |   | 6.09 |
|                                       | 显示第         | 1 到第 | 10 条记录,总共 43 条记录 每页显示  | 10 - 条记录       |            |        | « « 1           | 2 3 4      | 5 | > >> |
|                                       |             |      |                        |                |            |        |                 |            |   |      |
|                                       |             |      |                        |                |            |        |                 |            |   |      |

#### 图 货物运输协议记录查询

系统默认查询当前用户与保险公司签署的全部协议。如系统未自动刷新,可 点击列表右上角 **○** 图标手动刷新。也可以选择保险机构名称、险种或保险公 司货运险协议编号进行查找。

在下方列表中勾选一条记录,可以点击"明细查看"按钮,在弹出的页面中 查看详细申请信息, 具体界面可参见 5.2.1 查看明细章节。

#### ◆小提示:

该界面可查询到签署过的所有货运险投保协议,包括有效及无效协议。

# 5.2 货运保险投保

# 5.2.1 货物运输险协议查询

确保 IC 卡或 Ikey 正确连接在电脑中,点击左侧菜单栏"货物运输险投保", 右侧界面展示如下图:

| 🎓 中国 ( <b>国际</b> 贸<br>China International Trade Sir | 易单-<br>ngle Wind                                                                                                | 一窗<br>dow | - 1  | 金融     | 呆险系统               |           | &     | 欢迎您,  | -       |                 |            | U     | 退出   |
|-----------------------------------------------------|----------------------------------------------------------------------------------------------------|-----------|------|--------|--------------------|-----------|-------|-------|---------|-----------------|------------|-------|------|
| 回 金融保险系统                                            | =                                                                                                    |           | 首页   | 货物运输   | 检投保 ◎              |           |       |       |         |                 |            | ▶ 关键  | ]操作+ |
| 货物运输险 〈                                             | the second second second second second second second second second second second second second second second se | 货物运输      | 俞险协议 | 议查询    | 货物运输险投保查询          | 1         |       |       |         |                 |            |       |      |
| 货物运输险预约<br>货物运输险投保                                  | 保                                                                                                    | 隐机构       | 名称   |        |                    | 险种        | 1     |       |         | 保险公司货运险<br>协议ID |            |       |      |
|                                                     | (                                                                                                    | Q查询       |      | 明细查看   | ●投保                |           |       |       |         |                 |            |       |      |
|                                                     |                                                                                                    | F         | 躬号   | 保险     | 公司货运险协议ID          | 保险机构名     | 称     | 险种名称  | 保险费率    | 运输方式            | 协议结束日期     | 状态    |      |
|                                                     |                                                                                                    |           | 1    | Q01230 | 00390000182320148  | 中国平安财产保险股 | 份有限公司 | 进口货运险 | 8.000‰  | 海运;公路;空运        | 2019-05-26 | 有效    |      |
|                                                     | 0                                                                                                    |           | 2    | 399992 | 201951000000000007 | 中银保险有限    | 松司    | 国内货运险 | 16.000‰ | 公路;空运           | 2020-05-14 | 有效    |      |
|                                                     | 0                                                                                                    |           | 3    | 399992 | 0195100000000013   | 中银保险有限    | 公司    | 国内货运险 | 44.000‰ | 公路;空运           | 2020-05-15 | 有效    |      |
|                                                     | 0                                                                                                    |           | 4    | Q01230 | 00390000182320148  | 中国平安财产保险股 | 份有限公司 | 进口货运险 | 8.000‰  | 海运;公路;空运        | 2019-05-26 | 有效    |      |
|                                                     | 6                                                                                                    |           | 5    | 399992 | 0195100000000015   | 中银保险有限    | 松司    | 国内货运险 | 44.000‰ | 海运;公路;空运        | 2020-05-16 | 有效    |      |
|                                                     | ي<br>ال                                                                                                    | 示第 1      | 到第 5 | 条记录,总  | 共 57 条记录 每页显示      | 5 ▲ 祭记录   |       |       |         | ic c 1          | 2 3 4      | 5 ) » |      |

图 货物运输协议查询

# ▶ 明细查看

在**图 货物运输协议查询**界面,选中其中一条数据,点击"明细查看"按钮,可查看该票保险协议的详细信息,包含:货物运输协议表头信息、特殊约定信息、 险别信息、货物类别信息,如下图:

| 明细  |                     |             |        |         |                |
|-----|---------------------|-------------|--------|---------|----------------|
| 协议  | 特殊约定                | 险别          | 货物类别   |         |                |
| 保险  | <b>协议ID:</b> Q01230 | 0390000182: | 320148 | 保险机构名称: | 中国平安财产保险股份有限公司 |
| 险   | 种名称:进口货运            | <u>360</u>  |        | 操作类型:   | 签约             |
| 协议起 | <b>效时间:</b> 2019-04 | -26         |        | 协议结束时间: | 2019-05-26     |
| 运   | <b>输方式:</b> 海运;公}   | 格;空运        |        | 最低保费:   | 50.000         |
| 数   | <b>据状态</b> : 有效     |             |        | 状态描述信息: | 协议新增           |
| 统一社 | <b>会编码:</b> 123456  | 78717742546 | 53     | 企业名称:   | 中丝顺达进出口公司      |
| 企业  | 联系人: 旭格操作           | E员3         |        | 联系人电话:  | 15101092987    |
| 企   | <b>业邮箱:</b> JLiu@so | hueco.com   |        | 保险费率:   | 8.000‰         |
| 企业  | 地址:天津市市             | 瞎区塘沽区塘      | 沽区测试地址 |         |                |

# 图 货物运输协议表头信息

 $\times$ 

| 特殊约定  | 险别        | 货物类别           |                                                              |
|-------|-----------|----------------|--------------------------------------------------------------|
| 特别约定序 | 号         | 特别约定名称         | 特别约定内容                                                       |
|       | 特殊约定特别约定序 | 特殊约定 脸别 特别约定序号 | 特殊约定         险别         货物类别           特别约定序号         特别约定名称 |

# 图 货物运输协议特殊约定信息

| 协议 | 特殊约定 险 | 別 货物类别 |         |  |
|----|--------|--------|---------|--|
|    |        |        |         |  |
|    | 险别序号   | 是否主险   | 险别名称    |  |
|    | 1      | 是      | 航空运输一切险 |  |
|    | 2      | 是      | 陆运一切险   |  |
|    | 3      | 是      | 一切险     |  |
|    | 7      | 否      | 战争险     |  |
|    | 5      | 是      | 平安险     |  |
|    | 6      | 否      | 罢工险     |  |
|    | 4      | E.     | 水渍睑     |  |

图 货物运输协议险别信息

#### 协议明细

| 议 | 特殊约定                                          | 险别                             | 货物类别                                                 |
|---|-----------------------------------------------|--------------------------------|------------------------------------------------------|
|   | 货物大类                                          |                                | 货物细类                                                 |
|   | 机器、机械器具、电<br>其零件;录音机及放<br>视图像、声音的录制<br>备及其零件、 | ll气设备及<br>女声机、电<br>引和重放设<br>附件 | 电气音响或视觉信号装置(例如,电铃、电笛、显示板、防盗或防火报警器),但编号8512或8530的货品除外 |
|   | 机器、机械器具、用<br>其零件;录音机及放<br>视图像、声音的录制<br>备及其零件、 | 8气设备及<br>女声机、电<br>別和重放设<br>附件  | 固定、可变或可调(微调)电容器                                      |
|   | 机器、机械器具、电<br>其零件;录音机及放<br>视图像、声音的录制<br>备及其零件、 | 8气设备及<br>女声机、电<br>8)和重放设<br>附件 | 电阻器(包括变阻器及电位器),但加热电阻器除外                              |
|   | 机器、机械器具、电<br>其零件;录音机及放<br>视图像、声音的录制           | ll气设备及<br>女声机、电<br>Jl和重放设      | 印刷电路                                                 |

## 图 货物运输协议货物类别信息

×

▶ 投保

在**图 货物运输协议查询**界面,选中其中一条数据,点击"投保"按钮,进入投保录入界面,包含:投保公司信息、被投保公司信息、货物信息、发票信息、运输信息、保险信息、特殊约定信息、附件信息。如下图:

| 🞓 中国 ( 🚺 ) 国际贸<br>China International Trade Sir | 易单一窗口   金融保险系统<br>gle Window | 😽 XOBES                   |                     | しても         |
|-------------------------------------------------|------------------------------|---------------------------|---------------------|-------------|
| □ 金融保险系统 〈                                      | ■ 《 首页 货物运输险投保 ◎ 货物          | 呆脸投保 ◎                    |                     | ▶ 关闭操作+     |
| 货物运输险 〈                                         | 中国平安财产保险股份有限公司               | 险种:进口货运险 *运输方式            | : 🖲 海运 🔘 公路 🔘 空运    |             |
| 货物运输险预约                                         | 投保公司信息                       |                           |                     |             |
| 货物运输险投保                                         | * 统一社会编码: 123456787177425463 | *企业各称: 中丝顺达进出口公司          | * 企业性质代码/<br>所有制代码: |             |
|                                                 | *企业联系人: 旭格操作员3               | * 联系人邮箱: JLiu@schueco.com | * 联系人电话:            | 15101092987 |
|                                                 | • 证件类型:                      | *证件号码:                    | • 行业性质代码:           |             |
|                                                 | *企业地址: 天津市市辖区塘沽区塘沽区测         | 试地址                       | *保单是否展示<br>保费:      | ● 展示 ◎ 不展示  |
|                                                 | *保单类型: 💿 电子保单 💿 纸质保单         |                           |                     |             |
|                                                 | 被投保公司信息                      |                           |                     |             |
|                                                 | 被投保公司                        |                           |                     |             |
|                                                 | *统一社会编码:                     | * 企业名称:                   | *企业性质代码/<br>所有制代码:  |             |
|                                                 | •企业联系人:                      | * 联系人邮箱:                  | • 联系人电话:            |             |
|                                                 | *证件类型:                       | * 证件号码:                   | * 行业性质代码:           |             |
|                                                 | *企业地址:                       |                           |                     |             |

| 货物信息             |               |                   |         |               |                     |     |  |
|------------------|---------------|-------------------|---------|---------------|---------------------|-----|--|
| * 货物大类:          | 活动物;动物产品      |                   |         |               |                     | Ŧ   |  |
| * 货物细类:          | 马、驴、骡         |                   |         |               |                     | Ŧ   |  |
| * 货物包装:          | 大木箱           |                   |         |               |                     |     |  |
| * 货物标的描述         |               |                   |         |               |                     |     |  |
| 信息:<br>* 包装及件数/重 |               |                   |         |               |                     |     |  |
| 量:               |               |                   |         |               |                     | /   |  |
| *标记/唛头:          |               |                   |         |               |                     | 1   |  |
| 发票信息             |               |                   |         |               |                     |     |  |
| *发票类型:           | 💿 电子发票 🛛 纸质普道 | 通发票 💿 纸质专票 💿 无需开身 | 見发票     | *企业地址:        |                     |     |  |
| *发票抬头:           |               | 开户银行:             |         |               | 银行账号:               |     |  |
| *企业税号:           |               | * 联系人邮箱:          |         |               | • 联系人电话:            |     |  |
|                  |               | -                 |         |               |                     |     |  |
| 运输信息             |               | -                 |         |               |                     |     |  |
| 发票号:             | 和运单号码至少填一个    | 提单/运单号:           | 和发票号码至少 | ▷填一个          | * 航次/航班/车次/<br>车牌号: |     |  |
| * 船舶名称:          |               | 运载方式:             | 集装箱     | *             | * 是否大宗散装<br>运输·     | 否   |  |
| * 起运日期:          | 起运日期          | ]                 |         |               | *预计抵达日期:            |     |  |
| * 起运地国家/地        |               | 」                 |         |               | 起运地城市:              |     |  |
| 区:               |               |                   |         |               |                     |     |  |
| *日的地国家/地         |               | 上山港抽述:            |         |               |                     |     |  |
| X:               |               | 目的地省份:            |         |               | 目的地城市:              |     |  |
| *目的港名称:          |               | *目的地描述:           |         |               |                     | 1   |  |
| 途径港描述:           |               |                   |         |               |                     | //  |  |
| * 是否使用信用         | 不使用           | 信用证号码:            |         |               | * 赔款偿付地点:           |     |  |
| 保险信息             |               |                   |         |               |                     |     |  |
| * 主险             | 航空运输一切险       |                   |         |               |                     |     |  |
| 附加险              | ■罢工险 ■战争险     |                   |         |               |                     |     |  |
|                  |               |                   |         |               |                     |     |  |
|                  | 其他附加险         |                   |         |               |                     |     |  |
|                  |               |                   |         | Company or or | 1                   |     |  |
| *发票金额:           |               | 人民币 *             | *加成比例:  | 10%           | •保险金额:              | 人民币 |  |
| *保险费率:           | 8.000         | %0                | 保费:     |               | 人民币保费仅供参考           | •   |  |
| 特殊约定信息           | 日 提示:特殊约定内容可以 | 修改.               |         |               |                     |     |  |
| +添加特殊约:          | 定會删除          |                   |         |               |                     |     |  |
| 特殊约定             | 名称            |                   |         | 特殊约定内容        |                     |     |  |
|                  |               |                   | 没有找到匹配的 | 的记录           |                     |     |  |
|                  |               |                   |         |               |                     |     |  |
| 附件上传             |               |                   |         |               |                     |     |  |
|                  |               |                   |         |               |                     |     |  |
|                  |               |                   |         |               |                     |     |  |
|                  |               |                   |         |               |                     |     |  |
|                  |               | 托                 | 主視文件到近  | 这里            |                     |     |  |
|                  |               | 支                 | 持多文件同   | 同时上传          |                     |     |  |
|                  |               |                   |         |               |                     |     |  |
|                  |               |                   |         |               |                     |     |  |
| L                |               |                   |         |               |                     |     |  |
| ┣ 选择             |               |                   |         |               |                     |     |  |
|                  |               |                   |         |               |                     |     |  |

# 图 货物运输协议投保

信息填写完毕,点击"提交"按钮,"单一窗口"将数据发往保险公司。保

险公司比对投保信息与货运险投保协议内容,并进行核保。核保状态可通过 5.2.2 章节 货物运输投保查询界面进行查询。

# 5.2.2 货物运输险投保单查询

向保险公司提交货物运输险后,可通过该界面查询投保单状态,如下图:

| □ 货运保险系统 〈 | ≡ ••     | 首页 货物保险投保 🛚        |                      |                  |                |      |           |               |      | ▶ 关闭操作 |
|------------|----------|--------------------|----------------------|------------------|----------------|------|-----------|---------------|------|--------|
| 货物保险 <     | 货物运输     | 融协议查询 货物运输         | <b>俞险投保单查询</b> 货物证   | 國输险保单            | 查询             |      |           |               |      |        |
| 货物保险预约     |          |                    |                      |                  |                |      |           |               |      |        |
| 货物保险投保     | 保险机构     | 名称                 |                      | 投保单编             | 号:             |      |           | 险种            |      |        |
|            | 运输       | 方式                 |                      | 投保助              | <b>恦</b> 请选择:  | 时间范围 |           | 状态:           |      | *      |
|            | Q 查询     | ■明细查看 《修改          | ×撤销 ¥在线支付            | ×撤销 ¥在线支付 C 重新支付 |                |      |           |               |      | C ≣-   |
|            | 序号       | 保险机构名称             | 投保单编号                | 险种               | 投保时间           | 运输方式 | 起运国       | 目的国           | 电子保单 | 状态     |
|            | ■ 1      | 中国平安财产保险股份有<br>限公司 | -                    | 国内货运险            | 2019-05-<br>21 | 海运   | 中国(China) | 中国<br>(China) | -    | 数据审核失败 |
|            | 2        | 中国平安财产保险股份有<br>限公司 | 51015063900218606093 | 进口货<br>运险        | 2019-05-<br>20 | 公路   | 马里(Mali)  | 中国<br>(China) | 5    | 发送成功   |
|            | 3        | 中国平安财产保险股份有<br>限公司 | -                    | 国内货<br>运险        | 2019-05-<br>20 | 海运   | 中国(China) | 中国<br>(China) | -    | 发送成功   |
|            | <b>4</b> | 中国平安财产保险股份有        |                      | 国内货              | 2019-05-       | 海运   | 中国(China) | 中国<br>(China) |      | 发送成功   |

图 货物运输险投保保单查询

# ▶ 查看明细

任何状态下,均可点击"查看明细"按钮,查看该票投保单详细信息,如下 图:

| 🎓 中国 ( 🚺 国际贸<br>China International Trade Sim | 易单一窗口  <br>gle Window | 金融保险系统                    |               | 😽 xues             |                 |                |   | し。通出  |
|-----------------------------------------------|-----------------------|---------------------------|---------------|--------------------|-----------------|----------------|---|-------|
| □ 金融保险系统 〈                                    | 三 📢 首页                | 告物运输险投保 © 告物保险投保明细音       | 至间 😗          |                    |                 |                | ₩ | 关闭操作, |
| 货物运输险 <                                       | 中国平安财产保障              | 检股份有限公司                   | 险和            | •: 进口货运险           | 运输方式: 空运        |                |   |       |
| 货物运输险预约                                       | 投保公司信息                |                           |               |                    |                 |                |   |       |
| 货物运输险投保                                       | 统一社会编码:               | 123456787177425463        | 企业名称:         | 中丝顺达进出口公司          | 企业性质代<br>所有制代   | 码/ 机关、团体<br>码: |   |       |
|                                               | 企业联系人:                | 旭格操作员3                    | 联系人邮箱:        | JLiu@schueco.com   | 联系人电            | 话: 15101092987 |   |       |
|                                               | 证件类型:                 | 统一社会信用代码                  | 证件号码:         | 123456787177425463 | 行业性质代           | 码:农业           |   |       |
|                                               | 保单类型:                 | 电子保单                      | 保单是否展示<br>保费: | 展示                 |                 |                |   |       |
|                                               | 企业地址:                 | 天津市市辖区塘沽区塘沽区测试地址          |               |                    |                 |                |   |       |
|                                               | 被投保公司信息               |                           |               |                    |                 |                |   |       |
|                                               | 被投保公司                 |                           |               |                    |                 |                |   |       |
|                                               | 统一社会编码                | : 123456787177425463      | 企业名称:         | 旭格幕墙               | 企业性质代码<br>所有制代码 | 9/ 机关、团体<br>9: |   |       |
|                                               | 企业联系人:测试aa            |                           | 联系人邮箱:        | 11@11.com          | 联系人电话           | 舌: 15101092975 |   |       |
|                                               | 证件类型企业地址              | :统一社会信用代码<br>:企业地址测试地址的还是 | 证件号码:         | 123456787177425463 | 行业性质代码          | 号:农业           |   |       |

图 货物运输险投保查看明细

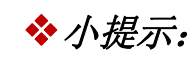

该界面只能查看投保详细信息,不能进行修改。

▶ 修改

选中其中一条数据,点击查询列表上方的白色"修改"按钮,进入货物保险 投保修改界面,如下图:

| 會中国 () 国际<br>China International Trade | 资易单一窗口  <br>Single Window | 金融保险系统            | õ            | or the test of the test of the test of the test of the test of the test of the test of the test of the test of test of |                     |             | (し) 退出  |
|----------------------------------------|---------------------------|-------------------|--------------|----------------------------------------------------------------------------------------------------|---------------------|-------------|---------|
| ③ 金融保险系统                               | ≡ 📢 首页                    | 货物运输险投保 🛽         | 货物保险投保修改 🛛   |                                                                                                    |                     | 1           | ▶ 关闭操作- |
| 货物运输险 ~                                | 中国平安财产保险                  | 股份有限公司            | 险种: 国内货运险 投保 | 单编号:                                                                                                    | *运输方式:       公路     | 8           |         |
| 货物运输险预约                                | 投保公司信息                    |                   |              |                                                                                                    |                     |             |         |
| 货物运输险投保                                | •统一社会编码: 1                | 23456787177425463 | *企业名称:       | 旭榕華墙门窗系统(北京)                                                                                                    | * 企业性质代码/<br>所有制代码: | 机关、团体       |         |
|                                        | *企业联系人:九                  | 且格操作员3            | * 联系人邮箱:     | JLiu@schueco.com                                                                                                    | * 联系人电话:            | 15101095654 |         |
|                                        | •证件类型: 🖇                  | 充一社会信用代码          | • 证件号码:      | 123456787177425463                                                                                                    | • 行业性质代码:           | 农业          |         |
|                                        | *企业地址: P                  | 内蒙古自治区呼和浩特市       | 市玉泉区内蒙古测试地址  |                                                                                                    | *保单是否展示保费:          | ● 展示 💿 不展示  |         |
|                                        | *保单类型:                    | ● 电子保单 🔘 紙质(      | 保単           |                                                                                                    |                     |             |         |
|                                        | 被投保公司信息                   |                   |              |                                                                                                    |                     |             |         |
|                                        | 被投保公司                     |                   |              |                                                                                                    |                     |             |         |
|                                        | •统一社会编码:                  | 12345678717742546 | 63 *企业名称:    | 旭格                                                                                                    | *企业性质代码/<br>所有制代码:  | 机关、团体       |         |
|                                        | * 企业联系人:                  | 测试                | * 联系人邮箱:     | 123@123.com                                                                                                    | • 联系人电话:            | 15101095432 |         |
|                                        | • 证件类型:                   | 统一社会信用代码          | *证件号码:       | 123456787177425463                                                                                                    | •行业性质代码:            | 农业          |         |
|                                        | *企业地址:                    | 企业地址测试            |              |                                                                                                    |                     |             |         |
|                                        |                           |                   |              |                                                                                                    |                     |             |         |

图 货物运输险投保修改

该界面除统一社会编码、企业名称之外的其它字段均可进行修改,修改完成, 点击"提交"按钮,重新向保险公司申请投保。

◆小提示:

数据状态为暂存、数据审核失败、拒保状态,可进行修改操作。

▶ 撤销

选中其中一条数据,点击查询列表上方的白色"撤销"按钮,弹出货物保险撤销确认界面,如下图:

| 🎓 中国 ( ) 国际贸<br>China International Trade Sin | <mark>易单一</mark><br>gle Window | 窗 C<br>v | 1   金融        | 保险系       | 统         |                |      | &         | 欢迎您, |           | -    | -      | ¢      | ) 退出     |
|-----------------------------------------------|--------------------------------|----------|---------------|-----------|-----------|----------------|------|-----------|------|-----------|------|--------|--------|----------|
| 回 金融保险系统 《                                    | = +                            | ¢        | 首页货物运         | 输险投保。     |           |                |      |           |      |           |      |        | ₩      | 关闭操作▼    |
| 货物运输险 〈                                       | 货幣                             | 加运输      | 险协议查询         | 货物运       | 谕险投保查     | 询              |      |           |      |           |      |        |        |          |
| 货物运输险预约<br>货物运输险投保                            | 保险                             | 机构       | 名称            |           |           | I              | 俭种   |           | 运输方式 |           | ß    | 保时间 请追 | 选择时间范围 | 1        |
|                                               | Q查i                            | 7        | ■明细查看         | ●修改       | ×撤销       | ¥在线式           | 5付 ( | 2重新支付     |      |           |      |        |        |          |
|                                               |                                | 序号       | 保险机构          | 名称        | 险种        | 投保时间           | 运输方式 | 北 起运国     |      | 目的国       | 电子保单 | 电子发票   | 状态     |          |
|                                               | Ø                              | 5        | 中银保险有         | 限公司       | 国内货<br>运险 | 2019-<br>05-14 | 海运   | 温馨提示      | ×    | 中国(China) |      |        | 核保失败转  | л        |
|                                               |                                | 6        | 中银保险有         | 限公司       | 国内货<br>运险 | 2019-<br>05-14 | 海运   | ? 是否确定撤销? |      | 中国(China) |      |        | 接收成    | 2        |
|                                               | 0                              | 7        | 中国平安财产<br>有限公 | 保险股份<br>司 | 出口货<br>运险 | 2019-<br>05-14 | 公路   | 确定        | 取消   | 中国(China) |      |        | 数据审核   | LW.      |
|                                               |                                | 8        | 中银保险有         | 限公司       | 国内货<br>运险 | 2019-<br>05-14 | 海运   | 中国(China) |      | 中国(China) |      |        | 接收成    | 2        |
|                                               | •                              | 9        | 中国平安财产有限公     | 保险股份      | 国内货运险     | 2019-<br>05-14 | 空运   | 中国(China) |      | 中国(China) |      |        | 成功     |          |
|                                               | 显示第1到第3                        |          |               | 共 52 条记题  | 最 毎页显示    | 30 🔺 🕸         | 条记录  |           |      |           |      | « «    | 1 2    | <b>x</b> |

图 货物运输险投保撤销

点击"确定"按钮,系统直接将撤销投保申请发往对应保险公司,保险公司 接收企业撤销投保申请,办理撤销投保业务并反馈企业。

# ◆小提示:

数据状态为数据审核成功,待核保、核保未通过,转人工复核时,可进行撤销操作。

# 5.2.3 货物运输险投保单在线支付 重新支付

▶ 在线支付

点击图 货物运输险投保单查询界面中货物运输投保单查询界面,如下图:

| 参中国( )国际<br>China International Trad | <b>资易</b><br>le Single | 5单一<br>e Wind | -窗口<br>low | □ ┃ 金融              | 保险服务                   |                        |               |                      | 🕹 x  | 7998,1               |                                            |       | 山溜田     |
|--------------------------------------|------------------------|---------------|------------|---------------------|------------------------|------------------------|---------------|----------------------|------|----------------------|--------------------------------------------|-------|---------|
| ☑ 金融保险服务                             | <                      | =             |            | 首页货物运转              | 命险投保 🛚                 |                        |               |                      |      |                      |                                            |       | ▶ 关闭操作- |
| 货物运输险                                | ~                      | 45            | 物运输        | 险协议查询               | 货物运输险投保单查询             | 货物运输险保单查询              |               |                      |      |                      |                                            |       |         |
| 货物运输险预约<br>货物运输险投保                   |                        | 保護            | 检机构名       | 称:                  |                        | 投保单编号:                 |               |                      |      |                      | 险种:                                        |       |         |
| 在线交费                                 | <                      |               | 运输方        | <u>ग्र</u> ाः       |                        | 投保时间: 请选择              | まりで           | 围                    |      |                      | 状态:                                        |       | Ŧ       |
| 关税保证保险                               | <                      | QI            | 查询         | ■ 明细查看              | ✔修改 ×撤销 ¥              | E线支付 C 重新支付            |               |                      |      |                      |                                            |       | C ≣-    |
|                                      | L                      | -             | 序号         | <b>保险机构名称</b><br>公司 | 投保单编号                  | 货运险协议编号                | <b>险种</b>     | <b>投保时间</b><br>07-03 | 运输方式 | 起运国<br>(Afghanistan) | 目的国                                        | 电子保单  | 状态      |
|                                      |                        |               | 8          | 中银保险有限公司            | 9100220190000000000039 | 3999920190000000000003 | 出口<br>货运<br>险 | 2019-<br>07-02       | 空运   | 中国(China)            | 中国台湾<br>(Taiwan<br>(Province of<br>China)) | 预益    | 已出单待撤费  |
|                                      | ľ                      | •             | 9          | 中银保险有限<br>公司        | 9100220190000000000021 | 3999920190000000000003 | 出口<br>货运<br>险 | 2019-<br>07-01       | 海运   | 中国(China)            | 阿尔巴尼亚<br>(Albania)                         | -     | 重复投保    |
|                                      |                        | 显示第           | 81 到第      | 30 条记录,总共           | t 71 条记录 每页显示 30 🔺     | 条记录                    |               |                      |      |                      |                                            | α ( 1 | 2 3 > » |
|                                      |                        |               |            |                     |                        |                        |               |                      |      |                      |                                            |       |         |

#### 图 货物运输险投保查询

选择已出单未缴费状态的税单,进行在线支付。点击"在线支付"按钮,进

入支付界面,如下图:

| 🎓 中国 ( 🚺 国語<br>China International Tra | <b>赤贸</b><br>ide Sir | <mark>易单-</mark><br>ngle Winc | 一窗 C<br>low | 1          | 金融    | 保险肌            | 鎊               |                |                       | &     | 欢迎您,          |            |        | (     | しょう   |
|----------------------------------------|----------------------|-------------------------------|-------------|------------|-------|----------------|-----------------|----------------|-----------------------|-------|---------------|------------|--------|-------|-------|
| ☑ 金融保险服务                               |                      | =                             |             | 首页         | 货物运   | 俞险投保(          | 2               |                |                       |       |               |            |        | ₩     | 关闭操作。 |
| 货物运输险                                  |                      | ţ,                            | 计物运输        | 险协议        |       | 些物法<br>由 法 (2) | 给体控停前选择         | ADMINITIANA (C | AM 25 Ha              |       |               |            |        |       |       |
| 货物运输险预约                                |                      |                               |             |            | הוערא | 必県与            |                 |                |                       |       |               |            | - 63 X | _     |       |
| 货物运输险投保                                |                      | 保                             | 险机构沿        | 名称:        |       | 1. 支付保         | 单信息             | 2. 请选择支付       | 时银行                   |       |               |            |        |       |       |
| 在线交费                                   |                      |                               | 运输)         | 方式:        | i i   |                |                 |                |                       |       |               |            |        | Ŧ     |       |
| 关税保证保险                                 |                      | Q                             | 查询          | =          |       | 序号             | 保险机构名称          | 收款账号名称         | 投保单号                  | 险种    | 保费金額(元)       | 投保时间       |        | C     | · .   |
|                                        |                      |                               | 市早          | (28        |       | 1              | 中银保险有限公司        | LYY测试          | 910022019000000000039 | 出口货运险 | 5.000         | 2019-07-02 |        | 48-20 |       |
|                                        |                      |                               |             | DEP        |       |                |                 |                |                       |       |               |            |        | 405   |       |
|                                        |                      | Ø                             | 8           | <b>+</b> ! |       |                |                 |                |                       |       |               |            |        | 已出单符  | 微要    |
|                                        |                      |                               |             |            |       |                |                 |                |                       |       |               |            |        |       |       |
|                                        |                      |                               | 9           | 中          |       | 显示第            | 1 到第 1 条记录,总    | 共1条记录          |                       |       |               |            |        | 重制    | 保     |
|                                        |                      | 显示的                           | 產 1 到貨      | ₫ 30 ╡     |       | 总保费(           | <b>元):</b> 5.00 |                |                       |       |               |            |        | 3     | > >>  |
|                                        |                      |                               |             |            |       |                |                 |                |                       | Ŀ     | 步 <b>下一</b> 步 | 完成         | 取消     |       |       |

# 图 货物运输险投保在线支付-支付保单信息

| 🎓 中国 (🌆) 国<br>China International Tra | <b>乐贸</b><br>ade Sing | <b>易单</b> 一<br>gle Wind | -窗口<br>ow | 1          | 金融保险服务                                                                                                    | &    | 欢迎您,                |      |       | (    | し。退出     |
|---------------------------------------|-----------------------|-------------------------|-----------|------------|----------------------------------------------------------------------------------------------------|------|---------------------|------|-------|------|----------|
| 🖸 金融保险服务                              | <                     | =                       |           | 首页         | 货物运输险投保 0                                                                                                    |      |                     |      |       | ₩    | 关闭操作▼    |
| 货物运输险                                 | ~                     | 85<br>55                | 物运输       | 险协议        | 本治 <del>但他行体的位置为本治</del> 也他行体的应该来。<br>支付信息请写                                                                                                    | -    |                     | -    | - 🛛 X |      |          |
| 货物运输险预约                               |                       |                         |           |            | ADD0085                                                                                                    |      |                     |      |       |      |          |
| 货物运输险投保                               |                       | 保                       | 会机构名      | 3称:        | 1. 支付保单信息 2. 请选择支付银行                                                                                                    |      |                     |      |       |      |          |
| 在线交费                                  | <                     |                         | 运输力       | 玩:         |                                                                                                    |      |                     |      |       | ٣    |          |
| 关税保证保险                                | <                     | QI                      | 町         | =          | 1 提示:支付前请用法人卡进行签约,已签约的,请选择签约成功的银行进行                                                                                                    | 行支付。 |                     |      |       | C    |          |
|                                       |                       |                         | 序号        | 保          | ◆ 創業者 9672     ◆ 1000 01 0000     ◆ 1000 01 0000     ◆ 1000 01 0000     ◆ 1000 01 0000     ◆ 1000 01 0000     ◆ 1000 01 0000     ◆ 1000 01 0000     ◆ 1000 01 0000     ◆ 1000 01 0000     ◆ 1000 01 000     ◆ 1000 01 000     ◆ 1000 01 000     ◆ 1000 01 000     ◆ 1000 01 000     ◆ 1000 01 000     ◆ 1000 01 000     ◆ 1000 01 000     ◆ 1000 01 000     ◆ 1000 01 000     ◆ 1000 01 000     ◆ 1000 01 000     ◆ 1000 01 000     ◆ 1000 01 000     ◆ 1000 01     ◆ 1000     ◆ 1000     ◆ 1000     ◆ 1000     ◆ 1000     ◆ 1000     ◆ 1000     ◆ 1000     ◆ 1000     ◆ 1000     ◆ 1000     ◆ 1000     ◆ 1000     ◆ 1000     ◆ 1000     ◆ 1000     ◆ 1000     ◆ 1000     ◆ 1000     ◆ 1000     ◆ 1000     ◆ 1000     ◆ 1000     ◆ 1000     ◆ 1000     ◆ 1000     ◆ 1000     ◆ 1000     ◆ 1000     ◆ 1000     ◆ 1000     ◆ 1000     ◆ 1000     ◆ 1000     ◆ 1000     ◆ 1000     ◆ 1000     ◆ 1000     ◆ 1000     ◆ 1000     ◆ 1000     ◆ 1000     ◆ 1000     ◆ 1000     ◆ 1000     ◆ 1000     ◆ 1000     ◆ 1000     ◆ 1000     ◆ 1000     ◆ 1000     ◆ 1000     ◆ 1000     ◆ 1000     ◆ 1000     ◆ 1000     ◆ 1000     ◆ 1000     ◆ 1000     ◆ 1000     ◆ 1000     ◆ 1000     ◆ 1000     ◆ 1000     ◆ 1000     ◆ 1000     ◆ 1000     ◆ 1000     ◆ 1000     ◆ 1000     ◆ 1000     ◆ 1000     ◆ 1000     ◆ 1000     ◆ 1000     ◆ 1000     ◆ 1000     ◆ 1000     ◆ 1000     ◆ 1000     ◆ 1000     ◆ 1000     ◆ 1000     ◆ 1000     ◆ 1000     ◆ 1000     ◆ 1000     ◆ 1000     ◆ 1000     ◆ 1000     ◆ 1000     ◆ 1000     ◆ 1000     ◆ 1000     ◆ 1000     ◆ 1000     ◆ 1000     ◆ 1000     ◆ 1000     ◆ 1000     ◆ 1000     ◆ 1000     ◆ 1000     ◆ 1000     ◆ 1000     ◆ 1000     ◆ 1000     ◆ 1000     ◆ 1000     ◆ 1000     ◆ 1000     ◆ 1000     ◆ 1000     ◆ 1000     ◆ 1000     ◆ 1000     ◆ 1000     ◆ 1000     ◆ 1000     ◆ 1000     ◆ 1000     ◆ 1000     ◆ 1000     ◆ 1000     ◆ 1000     ◆ 1000     ◆ 1000     ◆ 1000     ◆ 1000     ◆ 1000     ◆ 1000     ◆ 1000     ◆ 1000     ◆ 1000     ◆ 1000     ◆ 1000     ◆ 1000     ◆ 1000     ◆ 1000     ◆ 1000     ◆ 1000     ◆ 1000     ◆ 1000     ◆ 1000 | 97   | Oura Canavador Baro | 0930 |       | 状态   | i.       |
|                                       |                       |                         | 8         | фŧ         |                                                                                                    |      |                     |      |       | 出生单符 | 微波       |
|                                       |                       |                         | 9         | <b>#</b> ! |                                                                                                    |      |                     |      |       | 重复报  | <b>R</b> |
|                                       |                       | 显示第                     | 1 到第      | 5 30 1     |                                                                                                    |      | L—#                 | 完成   | 取消    | 3    | > »      |
|                                       |                       |                         |           | 2          |                                                                                                    |      |                     |      |       |      |          |

# 图 货物运输险投保在线支付-选择支付银行

选择已签约的银行,点击"完成"按钮,系统提示如下图:

| 🎓 中国 ( 🛑 ) 国<br>China International T | 际贸<br>Trade Sin | 易单-<br>gle Wind | 一窗 C<br>dow | ı I    | 金融保险服务                         |                          | &  | 欢迎您,                   |      |        | (   | しょう                 |
|---------------------------------------|-----------------|-----------------|-------------|--------|--------------------------------|--------------------------|----|------------------------|------|--------|-----|---------------------|
| 回 金融保险服务                              |                 | =               |             | 首页     | 货物运输险投保 🛛                      |                          |    |                        |      |        | ₩   | 关闭操作▼               |
| 货物运输险                                 |                 |                 | 章物运输        | 脸的产    | 2016年1月1日日日<br>大村住自古史          | Energy and the matche    | -  | _                      | -    |        |     |                     |
| 货物运输险预约                               |                 |                 |             |        | 又刊后志央与                         |                          |    |                        |      | - La - |     |                     |
| 货物运输险投保                               |                 | 保               | 验机构领        | 3称:    | 1. 支付保单信息                      | 2. 请选择支付银行               |    |                        |      |        |     |                     |
| 在线交费                                  |                 |                 | 运输力         | 5式:    |                                |                          |    |                        |      |        | ٣   |                     |
| 关税保证保险                                |                 | Q               | 查询          | =      | ● 提示:支付前请用法人卡进                 | 1行签约。已签约的,请选择签约成功的银行进行支付 | t. |                        |      |        | C   | <b>II</b> •         |
|                                       |                 |                 | 序号          | 保護     | <b>●</b> #圖錄行<br>Biss of CBISS | 9672 温馨提示 >              | ×  | Cons Constantion Users | 0930 |        | 状态  | i<br>4449           |
|                                       |                 |                 |             |        |                                | 是否立即支付?                  |    |                        |      |        |     |                     |
|                                       |                 | ۲               | 8           | 中      |                                | 是否                       | i  |                        |      |        |     | ·登森                 |
|                                       |                 |                 | 9           | 中于     |                                |                          |    |                        |      |        | 重复抵 | <b>·</b> · <b>R</b> |
|                                       |                 | 显示的             | 第1到第        | ē 30 1 |                                |                          |    |                        |      |        | 3   | -> ->               |
|                                       |                 |                 |             |        |                                |                          |    | 上一步                    | 完成   | 取消     |     |                     |

点击"是"按钮,系统提示输入 IC 卡密码,如下图:

| 🎓 中国 ( ) 🖬 | 际贸<br>Trade Sing | <b>易单一窗</b><br>gle Window |        | 金融保险服务                                  | S                       | 欢迎您, |         |    | (   | し退出   |
|------------|------------------|---------------------------|--------|-----------------------------------------|-------------------------|------|---------|----|-----|-------|
| ◎ 金融保险服务   | <                | ≡ 4                       | 首页     | 货物运输险投保 ◎                               |                         |      |         |    | ₩   | 关闭操作▼ |
| 货物运输险      |                  |                           | 输险协行   | 大治 经指定缺路也存然表出<br>支付信息结定                 | Energian of Marine      | _    | _       |    |     |       |
| 货物运输险预约    |                  |                           |        | XIIIIaway                               |                         |      |         | ~  |     |       |
| 货物运输险投保    |                  | 保险机械                      | 9名称:   | 1. 支付保单信息                               | 2. 请选择支付银行              |      |         |    |     |       |
| 在线交费       |                  | 121                       | 方式:    |                                         |                         |      |         |    | *   |       |
| 关税保证保险     |                  | Q.查询                      | E      | 8 提示:支付前请用法人卡进行                         | 签约。已签约的,请选择签约成功的银行进行支付。 |      |         |    | C   | ≣ •   |
|            |                  | 回 序:<br>- ·               | 弓 保護   | <b>一</b><br>中国級行<br>BANK OF CEINA<br>90 | 72 请输入IC卡密码 ×           |      | na 0930 |    | 状态  |       |
|            |                  |                           |        |                                         |                         |      |         |    |     |       |
|            |                  | <b>⊠</b> 8                | φł     |                                         | <b>綸认</b> 取消            |      |         |    |     | 堂井    |
|            |                  |                           | ¢!     |                                         |                         |      |         |    | 里复路 | æ     |
|            |                  | 显示第1至                     | 第 30 1 |                                         |                         |      |         |    |     | 3 3   |
|            |                  |                           |        |                                         |                         | Ŀ    | 完成      | 取消 |     |       |

点击"确认"按钮,系统读卡校验IC卡密码,校验成功,提示"支付成功"。 数据发往已选择银行。

如需关注后续支付状态,可根据查询条件查出该票数据,如下图:

| 🎓 中国 ( 1) 国际<br>China International Trade | <mark>贸易单-</mark><br>Single Win | 一窗口<br>dow | □   金融       | 保险服务                  |          |                  |        |                | 🕹 🛪        | 迎您,           |                                        |      | (    | し。通出  |
|-------------------------------------------|---------------------------------|------------|--------------|-----------------------|----------|------------------|--------|----------------|------------|---------------|----------------------------------------|------|------|-------|
| 回 金融保险服务 〈                                | =                               | *          | 首页 货物运转      | 諭险投保 ◎                |          |                  |        |                |            |               |                                        |      | ₩    | 关闭操作, |
| 货物运输险 ~                                   | 1                               | 贵物运输       | 险协议查询        | 货物运输险投保单查询            | 货物运      | 输险保单查询           |        |                |            |               |                                        |      |      |       |
| 货物运输险预约                                   |                                 |            |              |                       |          |                  |        |                | _          |               |                                        |      |      |       |
| 货物运输险投保                                   | 保                               | 险机构名       | 4称:          |                       |          | 投保单编号: 91002     | 201900 | 0000000000     | 39         |               | 险种:                                    |      |      |       |
| 在线交费                                      | <b>.</b>                        | 运输力        | ज्राः        |                       |          | 投保时间: 请选择        | 时间范    | 围              |            |               | 状态:                                    |      | ٣    |       |
| 关税保证保险                                    | Q                               | 查询         | ■ 明细查看       | ✔修改 ×撤销 🗎             | 在线支付     | C重新支付            |        |                |            |               |                                        |      | C    | · .   |
|                                           |                                 | 位号         | 保险机构名称       | 指保单编号                 | 俗        | 运险协议编号           | 脸种     | 投保时间           | 运输方式       | 起运国           | 目前国                                    | 由子促单 | 483  | 5     |
|                                           |                                 | 6.41       | MAZING LITT  | CIN+MXL               |          | C REAL BASE      |        | 1X PARAJES     | 1248973746 | AC-CEICH      |                                        |      | 10   | *     |
|                                           |                                 | 1          | 中银保险有限<br>公司 | 910022019000000000003 | 9 399992 | 0190000000000003 | 街运险    | 2019-<br>07-02 | 空运         | 中国<br>(China) | 中國台湾(Taiwan<br>(Province of<br>China)) | 预数   | 支付申请 | 发送成功  |
|                                           |                                 |            |              |                       |          |                  |        |                |            |               |                                        |      |      |       |
|                                           |                                 |            |              |                       |          |                  |        |                |            |               |                                        |      |      |       |
|                                           |                                 |            |              |                       |          |                  |        |                |            |               |                                        |      |      |       |
|                                           |                                 |            |              |                       |          |                  |        |                |            |               |                                        |      |      |       |
|                                           | 512/70                          | 鼎 1 到頭     | 1余亿家,总共      | 1余记来                  |          |                  |        |                |            |               |                                        |      |      |       |
|                                           |                                 |            |              |                       |          |                  |        |                |            |               |                                        |      |      |       |
|                                           |                                 |            |              |                       |          |                  |        |                |            |               |                                        |      |      |       |

# 图 货物运输险投保在线支付状态查询

▶ 重新支付

点击图 货物运输险投保单查询界面中货物运输投保单查询界面,如下图:

| 参中国 ( ) 国际<br>China International Trade | <mark>贸易单-</mark><br>Single Win     | 一窗 C<br>dow | 1   金融       | 呆险服务                    |                        |           | 3              | 🖁 欢迎您 | ,         |                      |      | し。 退出       |
|-----------------------------------------|-------------------------------------|-------------|--------------|-------------------------|------------------------|-----------|----------------|-------|-----------|----------------------|------|-------------|
| 回 金融保险服务 〈                              | =                                   |             | 首页 货物运输      | 险投保 🛛                   |                        |           |                |       |           |                      |      | ▶ 关闭操作 •    |
| 货物运输险                                   | 1                                   | 货物运输        | 险协议查询        | 货物运输险投保单查询              | 货物运输险保单查询              |           |                |       |           |                      |      |             |
| 货物运输险预约<br>货物运输险投保                      | 保                                   | 脸机构名        | 3称:          |                         | 投保单编号:                 |           |                | ]     | B2        | 神:                   |      |             |
| 在线交费                                    |                                     | 运输7         | र्गः         |                         | 投保时间: 请选择时             | 间范围       |                |       | お         | <b>达:</b> 支付失败       |      | *           |
| 关税保证保险                                  | <ul> <li>&lt; Q 查询 ■ 明细查者</li></ul> |             |              |                         |                        |           |                |       |           |                      | C ≣- |             |
|                                         |                                     | 序号          | 保险机构名称       | 投保单编号                   | 货运险协议编号                | 险种        | 投保时间           | 运输方式  | 起运国       | 目的国                  | 电子保单 | 状态          |
|                                         |                                     | 1           | 中银保险有限<br>公司 | 91002201900000000000010 | 3999920190000000000003 | 出口货<br>运险 | 2019-06-<br>27 | 海运    | 中国(China) | 阿富汗<br>(Afghanistan) | -    | 支付失败        |
|                                         |                                     | 2           | 中银保险有限<br>公司 | 9100220190000000000008  | 3999920190000000000003 | 出口货<br>运险 | 2019-06-<br>26 | 海运    | 中国(China) | 阿尔巴尼亚<br>(Albania)   | -    | 支付失败        |
|                                         |                                     | 3           | 中银保险有限<br>公司 | 9100220190000000000000  | 399992019000000000003  | 出口货运险     | 2019-06-<br>26 | 海陆联运  | 中国(China) | 阿富汗<br>(Afghanistan) | 預設   | 支付失败        |
|                                         | -                                   | ×           | 中银保险有限       | 040042040540000000042   | 200000010510000000000  | 进口货       | 2019-06-       | 海洋形分子 | 南极洲       | 中国/China)            |      | T. /.+/- B0 |
|                                         | 显示                                  | 第1到第        | 著4条记录,总共。    | 4条记录                    |                        |           |                |       |           |                      |      |             |
|                                         |                                     |             |              |                         |                        |           |                |       |           |                      |      |             |

#### 图 货物运输险投保在线支付状态查询

选择支付失败状态的税单,进行重新支付。点击"重新支付"按钮,进入支 付界面,具体操作同在线支付操作。

# 5.2.4 货物运输险保单查询

点击图 货物运输险投保 进入货物运输保单查询界面,如下图:

| 参中国( 国际<br>China International Trac | <b>示贸易</b><br>de Single | 单<br>—<br>Wind | -窗口<br>ow | 金融(          | 保险服务                   |                        |               |      | 🔗 x0           | 0您,           |                     |      | - 1  | し。 漫曲 |
|-------------------------------------|-------------------------|----------------|-----------|--------------|------------------------|------------------------|---------------|------|----------------|---------------|---------------------|------|------|-------|
| 回 金融保险服务                            | <                       | =              |           | 首页 货物运输      | 验投保 ⊗                  |                        |               |      |                |               |                     |      | ₩    | 关闭操作, |
| 货物运输险                               | ~                       | 货              | 物运输       | 险协议查询        | 货物运输险投保单查询             | 货物运输险保单查询              |               |      |                |               |                     |      |      |       |
| 货物运输险预约<br>货物运输险投保                  |                         | 保護             | 會机构名      | 3称:          |                        | 保单编号:                  |               |      |                |               | 险种:                 |      |      |       |
| 在线交费                                | <                       |                | 运输方       | 冠:           |                        | 货运险协议编号:               |               |      |                |               |                     |      |      |       |
| 关税保证保险                              | <                       | QI             | 间         | ■ 明细查看       | 42 保单复制                |                        |               |      |                |               |                     |      | (    | 3 ≣•  |
|                                     |                         |                | 序号        | 保险机构名称       | 保单编号                   | 货运险协议编号                | 险种            | 运输方式 | 投保时间           | 起运国           | 目的国                 | 电子保单 | 电子发票 | 状态    |
|                                     |                         | ٠              | 1         | 中银保险有限<br>公司 | 310022019000000000038  | 3999920190000000000003 | 出口<br>货运<br>险 | 海陆联运 | 2019-<br>07-02 | 中国<br>(China) | 阿尔巴尼亚<br>(Albania)  | 預賞   |      | 成功    |
|                                     |                         |                | 2         | 中银保险有限<br>公司 | 310022019510000000014  | 3999920195100000000010 | 出口<br>货运<br>险 | 公路   | 2019-<br>06-26 | 中国<br>(China) | 孟加拉<br>(Bangladesh) | 預賞   |      | 威功    |
|                                     |                         |                | 3         | 中银保险有限       | 3100220190000000000011 | 3999920190000000000003 | 出口货运          | 公路   | 2019-          | 中国            | 美風萨摩亚<br>(American  |      |      | 成功    |
|                                     | L                       | 显示第            | 1 到第      | 5条记录,总共!     | 5条记录                   |                        |               |      |                |               |                     |      |      |       |

# 图 货物运输险保单查询

# ◆小提示:

只有正式生效的保单可按照相关查询条件在该界面进行查询。

▶ 查看明细

任何状态下,均可点击"查看明细"按钮,查看该票保单详细信息,如下图:

| 律 中国 ( ) 国际<br>China International Trac | <b>下贸</b><br>de Sin | <mark>易单</mark><br>gle Wi | 一窗口<br>ndow |             | 金融保险服务           | 5        |          | &                     | 欢迎您 ,    |                   | (   | し退出   |
|-----------------------------------------|---------------------|---------------------------|-------------|-------------|------------------|----------|----------|-----------------------|----------|-------------------|-----|-------|
| 回 金融保险服务                                | <                   | Ξ                         | <b>*</b> (  | 颉           | 货物运输险投保 🛛        | 货物保险投保明细 | 渣词 🛛     |                       |          |                   | ₩   | 关闭操作▼ |
| 货物运输险                                   | ~                   |                           | 保险公         | 词:          | 中银保险有限公司         |          | 险种:      | 出口货运险                 | 运输方式:    | 海陆联运              |     |       |
| 货物运输险预约                                 |                     | 保附                        | 金公司回执       | 信息          |                  |          |          |                       |          |                   |     |       |
| 货物运输险投保                                 |                     |                           | 投保单编        | 号:          | 9100220190000000 | 00040    | 保单编号:    | 310022019000000000038 | 收款账号开户行: | 中国工商银行总行清算        | 草中心 | ,     |
| 在线交费                                    | <                   |                           | 收款行行        | 号:          | 102100099996     |          | 收款账号名称:  | 工商银行                  | 收款账号:    | 102100099996      |     |       |
| 关税保证保险                                  | <                   | 投                         | 保公司信息       | 1           |                  |          |          |                       |          |                   |     |       |
|                                         |                     | 名                         | 充一社会编       | 扁码:         | 1234567810113368 | 90       | 企业名称     | : 1                   | 企业性质代码:  | 事业单位              |     |       |
|                                         |                     |                           | 企业联系        | 系人:         | 中商操作员2           |          | 联系人邮箱    | : 66662222@123.cn     | 联系人电话:   | 13845623654       |     |       |
|                                         |                     |                           | 证件约         | 类型:         | 组织机构代码           |          | 证件号码     | : 101133689           | 行业性质代码:  | 畜牧业               |     |       |
|                                         |                     |                           | 保单药         | 类型:         | 电子保单             | f        | 保单是否展示保费 | : 展示                  |          |                   |     |       |
|                                         |                     |                           | 企业地         | 也址:         | 北京市市辖区东城区        |          |          |                       |          |                   |     |       |
|                                         |                     | 发                         | 票信息         |             |                  |          |          |                       |          |                   |     |       |
|                                         |                     |                           | 发票多         | 类型:         | 电子发票             |          | 发票抬头     |                       | 企业税号:    | 31109192784673567 | 89  |       |
|                                         |                     |                           | 开户银         | <b>艮</b> 行: | 测试银行             |          | 银行账号     | : 0123456789          | 联系人邮箱:   | 66662222@123.cn   |     |       |
|                                         |                     |                           | 联系人用        | 电话:         | 13211112222      |          | 企业地址     | :北京市市辖区崇文区            |          |                   |     |       |
|                                         |                     | 被                         | 投保公司信       | 息           |                  |          |          |                       |          |                   |     |       |
|                                         |                     |                           |             |             |                  |          |          |                       |          |                   |     |       |

- 图 货物运输险保单查看明细
- ▶ 保单复制

选择一条保单数据,点击"复制"按钮,进入保单复制投保界面,如下图:

| ខ 中国 ( 🚺 ) 国际<br>China International Tra | <b>赤贸</b><br>de Sin | 易单一窗口<br>gle Window | 金融保险服务              |             |                 | 😽 XUES ,            |             | ( | し。通出 |
|------------------------------------------|---------------------|---------------------|---------------------|-------------|-----------------|---------------------|-------------|---|------|
| 回 金融保险服务                                 | <                   | 三 📢 首页              | 货物运输险投保 💿 保单复制投份    | R O         |                 |                     |             | ₩ | 关闭操作 |
| 货物运输险                                    | ~                   | 保险公司:               | 中银保险有限公司            | 险种:         | 出口货运险           |                     |             |   |      |
| 货物运输险预约                                  |                     | *运输方式:              | ◎ 海运 ◎ 公路 ◎ 空运 ● 海豚 | 击联运         |                 |                     |             |   |      |
| 货物运输险投保                                  |                     | 投保公司信息              |                     |             |                 |                     |             |   |      |
| 在线交费                                     | <                   | •统一社会编码:            | 123456781011336890  | • 企业名称:     |                 | * 企业性质代码/<br>所有制代码: | 事业单位        |   |      |
| 关税保证保险                                   | <                   | • 企业联系人:            | 中商操作员2              | *联系人邮箱:     | 66662222@123.cn | •联系人电话:             | 13845623654 |   |      |
|                                          |                     | •证件类型:              | 组织机构代码              | • 证件号码:     | 101133689       | • 行业性质代码:           | 畜牧业         |   |      |
|                                          |                     | *企业地址:              | 北京市市辖区东城区           |             |                 | *保单是否展示保费:          | ● 展示 ◎ 不展示  |   |      |
|                                          |                     | *保单类型:              | ◉ 电子保单 ◎ 纸质保单       |             |                 |                     |             |   |      |
|                                          |                     | 发票信息                |                     |             |                 |                     |             |   |      |
|                                          |                     | *发票类型:              | ● 电子发票 ◎ 纸质普通发票 ◎   | 纸质专票 🔘 无需开具 | 发票 *企业地址        | 北京市市辖区崇文区           |             |   |      |
|                                          |                     | *发票抬头:              |                     | 开户银行:       | 测试银行            | 银行账号:               | 0123456789  |   |      |
|                                          |                     | *企业税号:              | 3110919278467356789 | *联系人邮箱:     | 66662222@123.cn | • 联系人电话:            | 13211112222 |   |      |
|                                          |                     | 被投保公司信息             |                     |             |                 |                     |             |   |      |
|                                          |                     | 被投保公司               | 复制投保公司信息            |             |                 |                     |             |   |      |

#### 图 货物运输险保单复制投保

企业可对数据进行修改,确认无误,点击"提交"按钮,将生成一份新的保 单数据。

# 5.3 在线交费

# 5.3.1 交费记录查询

选择左侧菜单栏"在线交费",点击"交费记录查询",右侧界面展示如下图:

| ☑ 金融保险服务      | ≡ ••              | 首页                 | 这费记录查词 🖸     |                        |                |           |                      |                            |                        | ⋫ 关  | と闭操         |
|---------------|-------------------|--------------------|--------------|------------------------|----------------|-----------|----------------------|----------------------------|------------------------|------|-------------|
| 货物运输险<br>在线交费 | 刻                 | 易类型                |              |                        | 收款业务编号         |           | 支付状                  | 态                          |                        |      |             |
| 交费记录查询        | 支付                | 时时间                |              |                        | 支付协议编号         |           |                      |                            |                        |      |             |
| 关税保证保险        | Q查询               | C重置                | ■明细查看        |                        |                |           |                      |                            |                        | C    | <b>I.</b> - |
|               | 交易类型              | 付款银行               | 付款账号         | 收款企业名称                 | 支付协议编号         | 金額        | 支付流水号                | 支付时间                       | 银行处理时间                 | 支付划  | 怸           |
|               | 货物运输<br>险保费支<br>付 | 中国银行<br>股份有限<br>公司 | 101545099672 | 中国人民财产<br>保险股份有限<br>公司 | BOCBX000000276 | 5.000人民币  | -                    | 2019-<br>07-18<br>13:28:55 |                        | 发送成  | 助           |
|               | 货物运输<br>险保费支<br>付 | 中国银行<br>股份有限<br>公司 | 101545099672 | 中国人民财产<br>保险股份有限<br>公司 | BOCBX000000276 | 24.690人民币 |                      | 2019-<br>07-04<br>10:53:43 |                        | 发送成  | <b>EX</b> ) |
|               | 货物运输<br>险保费支<br>付 | 中国银行<br>股份有限<br>公司 | 101545099672 | 中国人民财产<br>保险股份有限<br>公司 | BOCBX000000276 | 5.000人民币  | BOC20210204000000459 | 2019-<br>07-03<br>09:21:22 | 2021-02-04<br>09:24:48 | 1030 |             |
|               | 货物运输              | 中国银行               |              | 中国人民财产                 |                |           |                      | 2019-                      |                        | _    | _           |

#### 图 交费记录查询

企业可根据相关查询条件,查询已在线交费的支付状态。

▶ 查看明细

| 律国(Lina International Tr | <b>际贸</b><br>ade Sin | <mark>易单-</mark><br>gle Wind | 一窗[<br>dow | - 1 金融係       | 验服务                         | 🔗 XX20187,         |    | し、「「」」             |
|--------------------------|----------------------|------------------------------|------------|---------------|-----------------------------|--------------------|----|--------------------|
| ☑ 金融保险服务                 |                      | =                            | *          | 首页 交费记录       | 查询 ❷                        |                    |    | ▶ 关闭操作,            |
| 货物运输险                    |                      |                              | 交易         | 类型 货物运输制      | 在线交费明细                      |                    | ×  |                    |
| 在线交费 交费记录查询              |                      |                              | 支付         | 1616          | 在线支付签约协议编号:BOCBX000000276   |                    |    |                    |
| 关税保证保险                   |                      | Q                            | 查询         | C重置 重明        | 投保单号: 910022019000000000039 | 银行流水号:             |    | ℃ ≣-               |
|                          |                      |                              | 序号         | 收款业务          | 付款银行: 中国银行股份有限公司            | 付款账号: 101545099672 |    | 支付流水号              |
|                          |                      | -                            |            |               | 收款开户行: 中国银行河北省分行            | 收款账号: 101005085473 |    |                    |
|                          |                      | 2                            | 1          | 9100220190000 | 金額: 5.000人民币                | 交易类型: 货物运输险保费支付    |    |                    |
|                          |                      |                              | 2          | 0100220100000 | 支付时间: 2019-07-18 13:28:55   | 银行处理时间:            |    |                    |
|                          |                      |                              | 2          | 5100220150000 | 发票抬头:                       | <b>发票类型</b> : 电子发票 |    |                    |
|                          |                      |                              | 3          | 9100220190000 | 收款企业: 中国人民财产保险股份有限公司        | <b>数据状态</b> :发送成功  | BC | C20210204000000459 |
|                          |                      |                              |            |               |                             |                    |    |                    |
|                          |                      |                              |            |               |                             |                    |    |                    |
|                          |                      | 显示                           | 第1到        | 第 10 条记录,总共   |                             |                    | 1  | 2 3 4 > »          |

图 交费记录查看明细

# 第2章 在线交费

# 5.4 交费记录查询

选择左侧菜单栏"在线交费",点击"交费记录查询",右侧界面展示如下图:

| 🎓 中国 ([]]) 国际<br>China International Trade | 贸易单一窗<br>Single Window |                    | 金融保险服务            |                        |                |           | 😪 欢迎您,               |                            |                        | しょ     |
|--------------------------------------------|------------------------|--------------------|-------------------|------------------------|----------------|-----------|----------------------|----------------------------|------------------------|--------|
| 回 金融保险服务                                   | . ≡                    | 颜                  | 交费记录查词 😒          |                        |                |           |                      |                            |                        | ▶ 关闭操作 |
| 货物运输险                                      | ۰<br>*                 | 易类型                |                   |                        | 收款业务编号         |           | 支付耕                  | 态                          |                        |        |
| 在线交费                                       | ~                      |                    |                   |                        |                |           |                      |                            |                        |        |
| 交费记录查询                                     | 支                      | 付时间                |                   |                        | 支付协议编号         |           |                      |                            |                        |        |
| 关税保证保险                                     | <<br>Q查询               | C重置                | ■明细查看             |                        |                |           |                      |                            |                        | C I≣≁  |
|                                            | 交易类型                   | 付款银行               | 付款账号              | 收款企业名称                 | 支付协议编号         | 金額        | 支付流水号                | 支付时间                       | 银行处理时间                 | 支付状态   |
|                                            | 货物运输<br>险保费支<br>付      | 中国银行<br>股份有限<br>公司 | 101545099672      | 中国人民财产<br>保险股份有限<br>公司 | BOCBX000000276 | 5.000人民币  | -                    | 2019-<br>07-18<br>13:28:55 |                        | 发送成功   |
|                                            | 货物运输<br>险保费支<br>付      | 中国银行<br>股份有限<br>公司 | 101545099672      | 中国人民财产<br>保险股份有限<br>公司 | BOCBX000000276 | 24.690人民币 |                      | 2019-<br>07-04<br>10:53:43 | ) <del>.</del>         | 发送成功   |
|                                            | 货物运输<br>险保费支<br>付      | 中国银行<br>股份有限<br>公司 | 101545099672      | 中国人民财产<br>保险股份有限<br>公司 | BOCBX000000276 | 5.000人民币  | BOC20210204000000459 | 2019-<br>07-03<br>09:21:22 | 2021-02-04<br>09:24:48 | NETD   |
|                                            | 货物运输                   | 中国银行               |                   | 中国人民财产                 |                |           |                      | 2019-                      | 2021-02-03             |        |
|                                            | 显示第 1 至                | J第 10 条记录          | ē , 总共 39 条记录 每页5 | 2示 10 🔺 条记录            | ž              |           |                      | « (                        | 1 2 3                  | 4 > >  |

#### 图 交费记录查询

企业可根据相关查询条件,查询已在线交费的支付状态。

▶ 查看明细

选择一条交费记录,点击"查看明细"按钮,可查看相关交费信息,如下图:

| 律国(一)国<br>China International Tra | <b>际贸</b><br>ade Sin | <b>易单</b> -<br>gle Wind | -窗[<br><sup>Jow</sup> | □   ≦    | 記服保   | 险服务                         |         | 欢迎您,         |   |              | し。『明     |
|-----------------------------------|----------------------|-------------------------|-----------------------|----------|-------|-----------------------------|---------|--------------|---|--------------|----------|
| @ 金融保险服务                          | <                    | =                       |                       | 首页交      | 表记录查  | 词 0                         |         |              |   | H            | 关闭操作,    |
| 货物运输险                             | <                    |                         | 交易                    | 类型 货物    | 加运输制  | 在线交费明细                      |         |              | × |              |          |
| 在线交费 交费记录查询                       | ~                    |                         | 支付                    | 时间       |       | 在线支付签约协议编号:BOCBX00000276    |         |              |   |              |          |
| 关税保证保险                            | <                    | QI                      | 節                     | C重置      | 重明    | 投保单号: 910022019000000000039 | 银行流水号:  |              |   |              | C ≣-     |
|                                   |                      |                         | 序号                    | 收        | (款业务  | 付款银行:中国银行股份有限公司             | 付款账号:   | 01545099672  |   | 支付流水         | 号        |
|                                   |                      |                         |                       |          |       | 收款开户行: 中国银行河北省分行            | 收款账号: 1 | 101005085473 |   |              |          |
|                                   |                      | ٠                       | 2                     | 91002201 | 90000 | 金額: 5.000人民币                | 交易类型: 1 | 货物运输险保费支付    |   |              |          |
|                                   |                      |                         | 2                     | 91002201 | 90000 | 支付时间: 2019-07-18 13:28:55   | 银行处理时间: |              |   |              | 1        |
|                                   |                      |                         | 2                     | 51002201 | 50000 | 发票抬头:                       | 发票类型: 6 | 电子发票         |   |              |          |
|                                   |                      |                         | 3                     | 91002201 | 90000 | 收款企业:中国人民财产保险股份有限公司         | 数据状态: 2 | 发送成功         |   | BOC202102040 | 00000459 |
|                                   |                      |                         |                       |          |       |                             |         |              |   |              |          |
|                                   |                      |                         | -                     |          |       |                             |         |              |   |              |          |
|                                   |                      | 显示的                     | <u> 第1到</u> 9         | 第 10 条记录 | ,总共   |                             |         |              |   | 1 2 3 4      | × ×      |

选择一条交费记录,点击"查看明细"按钮,可查看相关交费信息,如下图:

图 交费记录查看明细

# 第3章 关税保证保险

# 5.5 企业征信

该模块提供企业用户向保险公司进行企业征信授权书签署与记录查询的功能。确保 IC 卡或 Ikey 正确连接在电脑中,点击左侧菜单栏"关税保证保险—— 企业征信"。界面显示如图 企业征信信息,该界面有两个页签:企业征信信息 与企业征信记录信息。

# 5.5.1 企业征信信息

确保 IC 卡或 Ikey 正确连接在电脑中,点击左侧菜单栏"关税保证保险—— 企业征信",点击"企业征信信息"页签,右侧界面展示如下图:

| 會中国 国<br>China International 1 | <b>际贸</b><br>Frade Sin | 易单一窗口<br>gle Window | □   金融保险服务          |          | 😽 欢迎怨, 🛛      |                     | している    |
|--------------------------------|------------------------|---------------------|---------------------|----------|---------------|---------------------|---------|
| 回 金融保险服务                       |                        | = **                | 首页 企业征信 3           |          |               |                     | ▶ 关闭操作+ |
| 货物运输保险                         |                        | 企业征信                | <b>信息</b> 企业征信记录信息  |          |               |                     |         |
| 在线交费                           |                        |                     |                     |          |               |                     |         |
| 关税保证保险                         |                        | 保险机构                | 的名称:请选择             |          | 签署时间: 请选择日期范围 |                     |         |
| 企业征信                           |                        |                     |                     |          |               |                     |         |
| 额度申请                           |                        | Q.查询                | ☞ 授权书签署             |          |               |                     | C ≣-    |
| 关税险投保                          |                        | 序号                  | 企业征信编号              | 保险公司     | 电子授权书         | 签署时间                | 状态      |
| 共享信息                           |                        | 1                   | 2019080100000000979 | 中银保险有限公司 | 預款            | 2019-08-01 15:41:46 | 成功      |
|                                |                        | 显示第 1 到第            | 耳1条记录,总共1条记录        |          |               |                     |         |

#### 图 企业征信信息

系统默认查询当前账户征信数据,若系统未自动刷新,可点击右上角刷新图 标手动刷新。也可选择保险机构名称、签署时间进行查询。

#### ▶ 授权书签署

在**图 企业征信信息**页面点击"授权书签署"白色按钮,系统弹出授权书签 约界面,如图。

 选择保险机构和签章。系统默认查询当前账户的电子签章,若系统未自动 刷新,可点击刷新签章按钮手动刷新。点击选择签章,输入卡介质密码,点击【下 一步】。

| 授权书签约       |           |           |           |     |     | 2  |
|-------------|-----------|-----------|-----------|-----|-----|----|
| 1.选择保险机构和签章 | 2. 征信文本   |           |           |     |     |    |
| * 保险机构 :    | 保险股份有限公司▼ | • 输入卡介质密码 | : 请输入登录密码 |     |     |    |
| 2 刷新签章      |           |           |           |     |     | -  |
|             |           |           |           |     |     |    |
| - (• 🕇      |           |           |           |     |     |    |
| 公司章         |           |           |           |     |     |    |
|             |           |           |           | 上一步 | 下一步 | 取消 |

#### 图 授权书签约-选择保险机构和签章

2. 征信文本。选择签章后进入征信文本界面,如图。系统展示授权书,可点 击相应图标进行下载、打印等操作。确认无误后点击【完成】。系统弹出提示"是

| 否确认提交?",点 | 〔击【确认】, | 完成授权书签约。 |
|-----------|---------|----------|
|-----------|---------|----------|

|     | 位卓 2. 征高       | ζ <b>4</b> |        |          |                  |      |     |   |   |          |
|-----|----------------|------------|--------|----------|------------------|------|-----|---|---|----------|
| م 🗆 | <b>全 🗼 页面:</b> | 1 / 1      | - + 1  | 自动缩放 💠   |                  | 53 i | 66  | D | , | »        |
|     | 1              | 全业金融化      | 言用信息   | 查询报送授    | 权书               |      |     |   |   |          |
|     |                |            |        |          |                  |      |     |   |   |          |
|     | 致: (保险机构):     |            |        |          |                  |      |     |   |   |          |
|     | 兹因本公司          |            |        |          |                  | (授权) | 人)  |   |   |          |
|     | 向              |            |        | (被授权)    | 、)申请 <u>关税保证</u> | [保险业 | 2务, |   |   |          |
|     | 本公司不可撤销地授      | 权          |        |          | 及其所属             | 分支机  | 1构, |   |   |          |
|     | 在向本公司提供保险      | 产品和保险服     | 务以及与本公 | :司开展其他业务 | 过程中有权依据          | 《征信  | 管理  |   |   | <b>.</b> |

图 授权书签约-征信文本

| م | <b>全 🐌</b> 页面: | 1 / 1                    | - +        | 自动缩放 🗧     | _                     | 53 (         | 66            | Đ | M | » |
|---|----------------|--------------------------|------------|------------|-----------------------|--------------|---------------|---|---|---|
|   |                | 人业公司                     | - (今日/今日   | 自本海坦送      | 医古井                   |              |               |   |   |   |
|   |                | 温馨提示                     |            | 型面顶达:<br>× | D IL T                |              |               |   |   |   |
|   | 致: (保险机构):     |                          |            |            |                       |              |               |   |   |   |
|   | 兹因本公司_         | (?) 是否                   | 确定提交?      |            |                       | (授权)         | 人)            |   |   |   |
|   | 向              |                          | 确定         | 取消         | 、)申请 <u>关税保证</u><br>利 | <u>E保险</u> 业 | <u>/</u> 务,   |   |   |   |
|   | 本公司小可撤销対       | 7 FA - T - O - FA / O FA | 요소 이 고 는 커 | - 公司工具其他小  | ·                     | 分支机          | .79,<br>***== |   |   |   |

## 图 授权书签约-提示

# ▶ 电子授权书预览

在**图 企业征信信息**页面下方征信数据列表中,点击"电子授权书"列下方的绿色【预览】图标,系统弹出企业征信签约授权书 PDF,如图。用户可点击右上方相应图标进行下载、打印操作。

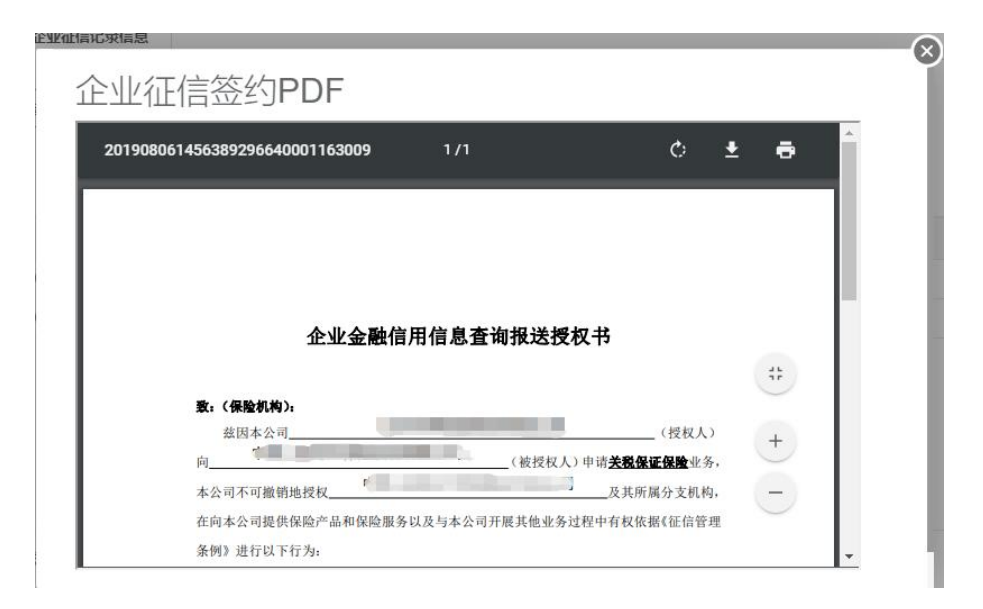

图 企业征信签约授权书 PDF

# ▶ 状态记录查看

在**图 企业征信信息**页面下方征信数据列表中,点击"状态"列下方的状态 图标,系统弹出状态记录查询界面,如图。

| 序号 | 状态   | 状态描述   | 入库时间                |
|----|------|--------|---------------------|
| 1  | S    | 处理成功   | 2019-08-01 15:41:57 |
| 2  | P002 | 报文发送成功 | 2019-08-01 15:41:52 |
|    |      |        |                     |
| 3  | P001 | 待发送    | 2019-08-01 15:41:47 |
| 3  | P001 | 待发送    | 2019-08-01 15:41:47 |
| 3  | P001 | 待发送    | 2019-08-01 15:41:47 |

#### 图 征信数据状态查询

# 5.5.2 企业征信记录信息

确保 IC 卡或 Ikey 正确连接在电脑中,点击左侧菜单栏"关税保证保险—— 企业征信",点击"企业征信记录信息"页签,右侧界面展示如下图。系统默认 查询当前账户征信数据,若系统未自动刷新,可点击右上角刷新图标手动刷新。 也可选择保险机构名称、签署时间进行查询。

| <b>中国</b><br>China International | <b>国际贸</b><br>Trade Sir | <mark>易单一</mark> 督<br>Igle Window | 10      | 金融保险服务              |          | 😽 xies,     |                     | し、予選用   |
|----------------------------------|-------------------------|-----------------------------------|---------|---------------------|----------|-------------|---------------------|---------|
| 回 金融保险服务                         |                         | ≡ «                               | 首页      | 企业征信 🛛              |          |             |                     | ▶ 关闭操作+ |
| 货物运输保险                           |                         | 企业                                | 正信信息    | 企业征信记录信息            |          |             |                     |         |
| 在线交费<br>关税保证保险                   |                         | 保险                                | 肌构名称:   | 请选择                 |          | 签署时问: 请选择日期 | 范围                  |         |
| 企业征信<br>额度申请                     |                         | Q查询                               |         |                     |          |             |                     | 0 ≣-    |
| 关税险投保                            |                         | 序号                                |         | 企业征信编号              | 保险公司     | 电子授权书       | 签署时间                | 状态      |
| 共享信息                             |                         | 1                                 |         | 2019080100000000979 | 中根保险有限公司 | <b>945</b>  | 2019-08-01 15:41:46 | 成功      |
|                                  |                         | 显示第 1                             | 到第 1 条i | 己录,总共 1 祭记录         |          |             |                     |         |

#### 图 企业征信记录信息

在该页面可以进行电子授权书预览和状态查询,具体操作参考企业征信信 息。

# 5.6 额度申请

该模块提供企业用户向保险公司申请投保额度的功能。确保 IC 卡或 Ikey 正确连接在电脑中,点击左侧菜单栏"关税保证保险——额度申请"。界面显示如 **图 额度申请**。

| 参中国 国际<br>China International Trade | 【易单一窗口   金融保险服务    |                     |                | 🔗 欢迎您,        | 🖒 退出                   |
|-------------------------------------|--------------------|---------------------|----------------|---------------|------------------------|
| 四金融保险服务 〈                           | 三 📢 首页 额度申请 🖸      |                     |                |               | ▶ 关闭操作-                |
| 货物运输保险                              | 保险机构名称:请选择         |                     | 申请日            | 时间: 请选择日期范围   |                        |
| 在线交费                                |                    |                     |                |               |                        |
| 关税保证保险 ~                            | Q,查询 ■明细查看 》额度申请   | C 重新申请 □ 额度追加       | ☑ 额度变更记录       |               | C =-                   |
| 企业征信                                | 序号 保险公司 批复(总       | .)额度(元) 剩余额度(元)     | 已用额度(元) 批复费率(% | ) 额度生效日期 额度失约 | 如日期 申请时问 状态            |
| 额度申请                                | □ 1 中银保险有限公司 60000 | 0000.00 59985277.00 | 14723.00 2.30  | 2019-08-05    | 2019-07-15 14:25:26 成功 |
| 关税险投保                               |                    |                     |                |               |                        |
| 共 <b>孚信息</b> •                      | 显示第1到第1条记录。总共1条记录  |                     |                |               |                        |
| javascript;                         |                    |                     |                |               |                        |

#### 图 额度申请

系统默认查询当前账户额度申请的数据显示在页面下方,若系统未自动刷 新,可点击右上角刷新图标手动刷新。也可选择保险机构名称、申请时间进行查 询。点击页面下方额度申请数据"状态"列的状态图标,系统弹出额度状态记录 页面,如图。

|    | 序号  | 额度记录编号               | 操作类型   | 批复总额度(元)    | 已使用额度(元)   | 剩余额度(元)     | 费率(%) | 变更额度(元)   | 额度生效    |
|----|-----|----------------------|--------|-------------|------------|-------------|-------|-----------|---------|
| •  | 1   | 20190805000000001481 | 申请     | 60000000.00 | 1126834.00 | 58873166.00 | 2.30  | 100000.00 | 2019-08 |
|    | 2   | 2019080500000001477  | 追加     | 6000000.00  | 8700.00    | 59991300.00 | 2.30  | 100000.00 | 2019-08 |
|    | 3   | 2019080300000001205  | 追加     | 60000000.00 | 8700.00    | 59991300.00 | 2.30  | 10000.00  | 2019-08 |
| ł۳ | 第1到 | 第5条记录,总共6条记录:        | 每页显示 4 | 5 🔺 条记录     |            |             | «     | < 1 2     | > »     |
|    | 序号  | 状态                   |        | 状态描述        |            |             | 入库时   | 间         |         |
|    | 14  |                      |        | +C          |            | 2           |       | 10.00.00  |         |

图 额度状态记录

#### ▶ 额度申请

在**图 额度申请**页面点击"额度申请"白色按钮,跳转到额度申请信息填写 界面,如图。信息填写完成后点击【额度申请】。

| 👌 中国 🔤 国际<br>China International Trad | 窗易单一窗口           | 金融保险服务                                |          | 🖁 欢迎祭, 💼 🖬 🖬 🖬 🖬 | しょう    |
|---------------------------------------|------------------|---------------------------------------|----------|------------------|--------|
| ① 金融保险服务                              | 、 三 📢 首页         | 额度申请 ◎ 额度申请信息填写 ◎                     |          |                  | ▶ 关闭操作 |
| 货物运输保险 在线交费                           | < <b>1</b> 提示: 4 | 如务需要先去企业征信页面签署企业征信授权                  | 书.       |                  |        |
| 关税保证保险                                | → 保险机构名称:        | · · · · · · · · · · · · · · · · · · · | *海关十位:   | T                |        |
| 企业征信                                  | *意向額度(元):        |                                       | * 注册海关:  | 请选择              |        |
| 额度申请                                  | •企业名称:           |                                       | * 企业邮箱:  |                  |        |
| 关税险投保                                 | * 企业联系人:         |                                       | * 联系人电话: | œ                |        |
| 共子信息                                  | •法人名称:           | <u>.</u>                              | *法人电话:   |                  |        |
|                                       | • 企业地址:          |                                       |          |                  |        |
|                                       |                  |                                       | 觀度中語     |                  |        |
|                                       |                  |                                       |          |                  |        |

图 额度申请信息填写

标"\*"的为必填(选)项:

**企业名称,企业联系人,联系人电话,法人名称**:自动反填,可修改。 **保险机构名称**:点击下拉选择。

海关十位:点击下拉选择。

**注册海关:**将鼠标光标置于注册海关后方框内,使用空格键弹出下拉选项,进行选择。

## ▶ 重新申请

在**图 额度申请**页面,选择一条状态为"失败"或"已过期"的记录,点击 "重新申请"白色按钮,跳转到额度申请信息填写界面,如**图 额度申请信息填** 写。信息填写完成后点击【额度申请】。

▶ 额度追加

在**图 额度申请**页面,选择一条状态为"成功"的记录,点击"额度追加" 白色按钮,系统弹出追加额度界面,如图。填写追加额度后【追加】,进入追加 流程。

| 追加额度      | × |
|-----------|---|
| *追加额度(元): |   |
| 追加        |   |

图 追加额度

#### ▶ 明细查看

在**图 额度申请**页面,选择一条记录,点击"明细查看"白色按钮,系统弹 出额度明细界面,如图。

| 度明细      |                     |           |           | × |
|----------|---------------------|-----------|-----------|---|
| 录险机构名称:  | 中银保险有限公司            | 企业名称:     | -         |   |
| 企业联系人:   |                     | 联系人电话:    |           |   |
| 法人名称:    | e                   | 法人电话:     |           |   |
| 企业邮箱:    |                     | 注册海关:     | 北京关区      |   |
| 企业地址:    |                     | 意向额度(元):  | 100000.00 |   |
| 复总额度(元): | 6000000.00          | 已使用额度(元): | 14723.00  |   |
| 剩余额度(元): | 59985277.00         | 费率:       |           |   |
| 顾度生效日期:  | 2019-08-05          | 额度失效日期:   |           |   |
| 审批时间:    | 2019-08-01 00:00:00 | 变更额度(元):  | 100000.00 |   |

图 额度明细

▶ 额度变更记录

在图 额度申请页面,选择一条记录,点击"额度变更记录"白色按钮,系

统弹出额度变更界面,如图。默认每页显示 10 条记录,用户可自主调整每页显示记录数。

| 序号 | 新批复(总)额度(元) | 已使用额度(元) | 剩余额度(元)     | 新批复费率(%) | 额度生效日期     | 额度失效日期 | 变更时间                |
|----|-------------|----------|-------------|----------|------------|--------|---------------------|
| 1  | 6000000.00  | 14723.00 | 59985277.00 | 2.30     | 2019-08-05 |        | 2019-08-05 19:57:07 |
| 2  | 6000000.00  | 14723.00 | 59985277.00 | 2.30     | 2019-08-05 |        | 2019-08-05 19:57:07 |
| 3  | 6000000.00  | 13723.00 | 59986277.00 | 2.30     | 2019-08-05 |        | 2019-08-05 19:47:14 |
| 4  | 6000000.00  | 13723.00 | 59986277.00 | 2.30     | 2019-08-05 |        | 2019-08-05 19:47:14 |
| 5  | 6000000.00  | 12723.00 | 59987277.00 | 2.30     | 2019-08-05 |        | 2019-08-05 17:32:09 |
| 6  | 6000000.00  | 12700.00 | 59987300.00 | 2.30     | 2019-08-05 |        | 2019-08-05 17:27:07 |

#### 图 额度变更

# 5.7 关税险投保

该模块提供企业用户向保险公司申请关税保证保险投保、支付、投保单查询、 保单查询等功能。确保 IC 卡或 Ikey 正确连接在电脑中,点击左侧菜单栏"关税 保证保险——关税险投保"。界面显示如图 关税险投保─额度信息,该页面有 3 个页签:额度信息、关税保证保险投保单查询和关税保证保险保单查询。

| <mark>易单一</mark><br>gle Windo | ·窗口<br>w                                                                                                    | 金融保障                                                          | 金服务                                                                                                    |                                                                                                    |                                                                                                    |                                                                                                    | 😸 🛪                                                                                                    | 迎察, 1999年                                                                                                    | -                                                                                                    | [                                                                                                    | し 退出                                                                                                    |  |
|-------------------------------|----------------------------------------------------------------------------------------------------|---------------------------------------------------------------|----------------------------------------------------------------------------------------------------|----------------------------------------------------------------------------------------------------|----------------------------------------------------------------------------------------------------|----------------------------------------------------------------------------------------------------|----------------------------------------------------------------------------------------------------|----------------------------------------------------------------------------------------------------|----------------------------------------------------------------------------------------------------|----------------------------------------------------------------------------------------------------|----------------------------------------------------------------------------------------------------|--|
| =                             | 4                                                                                                    | 当页 关税险投保 🕻                                                    |                                                                                                    |                                                                                                    |                                                                                                    |                                                                                                    |                                                                                                    |                                                                                                    |                                                                                                    | •                                                                                                    | ▶ 关闭操作+                                                                                                    |  |
| 额                             | 度信息                                                                                                    | 关税保证保险                                                        | 设保单查询 🗦                                                                                                    | 关税保证保险保单                                                                                                    | 查询                                                                                                    |                                                                                                    |                                                                                                    |                                                                                                    |                                                                                                    |                                                                                                    |                                                                                                    |  |
| 保险机                           | <b>保险机构名称</b> :                                                                                                    |                                                               |                                                                                                    |                                                                                                    |                                                                                                    |                                                                                                    |                                                                                                    |                                                                                                    |                                                                                                    |                                                                                                    |                                                                                                    |  |
| Q濆                            | 间                                                                                                    | ■ 明细查看                                                        |                                                                                                    |                                                                                                    |                                                                                                    |                                                                                                    |                                                                                                    |                                                                                                    |                                                                                                    |                                                                                                    | © ≣-                                                                                                    |  |
|                               | 序号                                                                                                    | 保险公司                                                          | 批复(总)额度(元)                                                                                                    | 剩余额度(元)                                                                                                    | 已用额度(元)                                                                                                    | 批复费率(%)                                                                                                    | 额度生效日期                                                                                                    | 额度失效日期                                                                                                    | 审批时间                                                                                                    | 状态                                                                                                    | 操作                                                                                                    |  |
| ۲                             | 1                                                                                                    | 中银保险有限公司                                                      | 6000000.00                                                                                                    | 59985277.00                                                                                                    | 14723.00                                                                                                    | 2.30                                                                                                    | 2019-08-05                                                                                                    |                                                                                                    | 2019-08-01 00:00:00                                                                                                    | 成功                                                                                                    | 申请投保                                                                                                    |  |
| 显示第                           | 1 到第                                                                                                    | 1 条记录,总共 1 条记                                                 | 渌                                                                                                    |                                                                                                    |                                                                                                    |                                                                                                    |                                                                                                    |                                                                                                    |                                                                                                    |                                                                                                    |                                                                                                    |  |
|                               | 日本<br>Je Windc<br>単<br>一<br>一<br>観<br>一<br>観<br>一<br>観<br>一<br>観<br>一<br>観<br>一<br>観<br>一<br>観<br>一<br>観<br>一<br>観<br>一<br>観<br>一<br>観<br>一<br>観<br>一<br>観<br>一<br>観<br>一<br>観<br>一<br>和<br>二<br>一<br>一<br>観<br>一<br>和<br>二<br>一<br>一<br>和<br>二<br>一<br>二<br>一<br>二<br>二<br>一<br>二<br>二<br>一<br>二<br>二<br>二<br>二<br>二<br>二<br>二<br>二<br>二<br>二<br>二<br>二<br>二 | S単一省口<br> e Window ■ 44 副度信息 磁度信息 保险机构名称 Q 查询 原号 ◎ 1 显示葉 1 到鏡 | 日本         自日         日本         会社(保険)           ■         ・         ●         ●         ●         ●         ●         ●         ●         ●         ●         ●         ●         ●         ●         ●         ●         ●         ●         ●         ●         ●         ●         ●         ●         ●         ●         ●         ●         ●         ●         ●         ●         ●         ●         ●         ●         ●         ●         ●         ●         ●         ●         ●         ●         ●         ●         ●         ●         ●         ●         ●         ●         ●         ●         ●         ●         ●         ●         ●         ●         ●         ●         ●         ●         ●         ●         ●         ●         ●         ●         ●         ●         ●         ●         ●         ●         ●         ●         ●         ●         ●         ●         ●         ●         ●         ●         ●         ●         ●         ●         ●         ●         ●         ●         ●         ●         ●         ●         ●         ● <td< th=""><th>男単一窗□     金融保险服务       ■     ●       ●     ●       ●     ●       ●     ●       ●     ●       ●     ●       ●     ●       ●     ●       ●     ●       ●     ●       ●     ●       ●     ●       ●     ●       ●     ●       ●     ●       ●     ●       ●     ●       ●     ●       ●     ●       ●     ●       ●     ●       ●     ●       ●     ●       ●     ●       ●     ●       ●     ●       ●     ●       ●     ●       ●     ●       ●     ●       ●     ●       ●     ●       ●     ●       ●     ●       ●     ●       ●     ●       ●     ●       ●     ●       ●     ●       ●     ●       ●     ●       ●     ●       ●     ●        ●     ●</th><th>男子一窗口     会融保险服务       ■ 41     第五       ● 数度信息     关税登班保登报保单查询       ● 数度信息     关税登班保登报保单查询       ● 数     新忠平</th><th>日本     日本     日本</th><th>By Undow       ▲ 会融保险股务         ● (前の)       ※税燈投保●         ● (前の)       ※税燈投保●         ● (前の)       ※税貸保●         ● (前の)       ※税貸保●         ● (前の)       ※税貸保●         ● (前の)       ※税貸保●         ● (前の)       ※税貸保●         ● (前の)       ● (前の)         ● (前の)       ● (前の)         ● (前の)       ● ((interval))         ● ((interval))       ● ((interval))</th><th>BY       自口       金融保险服务       ② 和         ■       ●       ●       ●       ●       ●       ●       ●       ●       ●       ●       ●       ●       ●       ●       ●       ●       ●       ●       ●       ●       ●       ●       ●       ●       ●       ●       ●       ●       ●       ●       ●       ●       ●       ●       ●       ●       ●       ●       ●       ●       ●       ●       ●       ●       ●       ●       ●       ●       ●       ●       ●       ●       ●       ●       ●       ●       ●       ●       ●       ●       ●       ●       ●       ●       ●       ●       ●       ●       ●       ●       ●       ●       ●       ●       ●       ●       ●       ●       ●       ●       ●       ●       ●       ●       ●       ●       ●       ●       ●       ●       ●       ●       ●       ●       ●       ●       ●       ●       ●       ●       ●       ●       ●       ●       ●       ●       ●       ●       ●       ●       ●       ●</th><th>日日       金融保险服务       ● 水總法         ■       ● 水       ● 水       ● 水       ● ×       ● ×       ● ×       ● ×       ● ×       ● ×       ● ×       ● ×       ● ×       ● ×       ● ×       ● ×       ● ×       ● ×       ● ×       ● ×       ● ×       ● ×       ● ×       ● ×       ● ×       ● ×       ● ×       ● ×       ● ×       ● ×       ● ×       ● ×       ● ×       ● ×       ● ×       ● ×       ● ×       ● ×       ● ×       ● ×       ● ×       ● ×       ● ×       ● ×       ● ×       ● ×       ● ×       ● ×       ● ×       ● ×       ● ×       ● ×       ● ×       ● ×       ● ×       ● ×       ● ×       ● ×       ● ×       ● ×       ● ×       ● ×       ● ×       ● ×       ● ×       ● ×       ● ×       ● ×       ● ×       ● ×       ● ×       ● ×       ● ×       ● ×       ● ×       ● ×       ● ×       ● ×       ● ×       ● ×       ● ×       ● ×       ● ×       ● ×       ● ×       ● ×       ● ×       ● ×       ● ×       ● ×       ● ×       ● ×       ● ×       ● ×       ● ×       ● ×       ● ×       ● ×       ● ×       ● ×       ● ×       ● ×       &lt;</th><th>Spin-g□       全融保险服务       C xxxx         ■       ●       ●         ●       ●       ●         ●       ●       ●         ●       ●       ●         ●       ●       ●         ●       ●       ●         ●       ●       ●         ●       ●       ●         ●       ●       ●         ●       ●       ●         ●       ●       ●         ●       ●       ●         ●       ●       ●         ●       ●       ●         ●       ●       ●         ●       ●       ●         ●       ●       ●         ●       ●       ●         ●       ●       ●         ●       ●       ●         ●       ●       ●         ●       ●       ●         ●       ●       ●         ●       ●       ●         ●       ●       ●         ●       ●       ●         ●       ●       ●         ●       ●       ●<!--</th--><th>日日       会融保险服务       文 次规 ((1))         ●       ●       ●       ●       ●       ●       ●       ●       ●       ●       ●       ●       ●       ●       ●       ●       ●       ●       ●       ●       ●       ●       ●       ●       ●       ●       ●       ●       ●       ●       ●       ●       ●       ●       ●       ●       ●       ●       ●       ●       ●       ●       ●       ●       ●       ●       ●       ●       ●       ●       ●       ●       ●       ●       ●       ●       ●       ●       ●       ●       ●       ●       ●       ●       ●       ●       ●       ●       ●       ●       ●       ●       ●       ●       ●       ●       ●       ●       ●       ●       ●       ●       ●       ●       ●       ●       ●       ●       ●       ●       ●       ●       ●       ●       ●       ●       ●       ●       ●       ●       ●       ●       ●       ●       ●       ●       ●       ●       ●       ●       ●       ●       ●       ●</th></th></td<> | 男単一窗□     金融保险服务       ■     ●       ●     ●       ●     ●       ●     ●       ●     ●       ●     ●       ●     ●       ●     ●       ●     ●       ●     ●       ●     ●       ●     ●       ●     ●       ●     ●       ●     ●       ●     ●       ●     ●       ●     ●       ●     ●       ●     ●       ●     ●       ●     ●       ●     ●       ●     ●       ●     ●       ●     ●       ●     ●       ●     ●       ●     ●       ●     ●       ●     ●       ●     ●       ●     ●       ●     ●       ●     ●       ●     ●       ●     ●       ●     ●       ●     ●       ●     ●       ●     ●       ●     ●       ●     ●        ●     ● | 男子一窗口     会融保险服务       ■ 41     第五       ● 数度信息     关税登班保登报保单查询       ● 数度信息     关税登班保登报保单查询       ● 数     新忠平 | 日本     日本     日本 | By Undow       ▲ 会融保险股务         ● (前の)       ※税燈投保●         ● (前の)       ※税燈投保●         ● (前の)       ※税貸保●         ● (前の)       ※税貸保●         ● (前の)       ※税貸保●         ● (前の)       ※税貸保●         ● (前の)       ※税貸保●         ● (前の)       ● (前の)         ● (前の)       ● (前の)         ● (前の)       ● ((interval))         ● ((interval))       ● ((interval)) | BY       自口       金融保险服务       ② 和         ■       ●       ●       ●       ●       ●       ●       ●       ●       ●       ●       ●       ●       ●       ●       ●       ●       ●       ●       ●       ●       ●       ●       ●       ●       ●       ●       ●       ●       ●       ●       ●       ●       ●       ●       ●       ●       ●       ●       ●       ●       ●       ●       ●       ●       ●       ●       ●       ●       ●       ●       ●       ●       ●       ●       ●       ●       ●       ●       ●       ●       ●       ●       ●       ●       ●       ●       ●       ●       ●       ●       ●       ●       ●       ●       ●       ●       ●       ●       ●       ●       ●       ●       ●       ●       ●       ●       ●       ●       ●       ●       ●       ●       ●       ●       ●       ●       ●       ●       ●       ●       ●       ●       ●       ●       ●       ●       ●       ●       ●       ●       ●       ● | 日日       金融保险服务       ● 水總法         ■       ● 水       ● 水       ● 水       ● ×       ● ×       ● ×       ● ×       ● ×       ● ×       ● ×       ● ×       ● ×       ● ×       ● ×       ● ×       ● ×       ● ×       ● ×       ● ×       ● ×       ● ×       ● ×       ● ×       ● ×       ● ×       ● ×       ● ×       ● ×       ● ×       ● ×       ● ×       ● ×       ● ×       ● ×       ● ×       ● ×       ● ×       ● ×       ● ×       ● ×       ● ×       ● ×       ● ×       ● ×       ● ×       ● ×       ● ×       ● ×       ● ×       ● ×       ● ×       ● ×       ● ×       ● ×       ● ×       ● ×       ● ×       ● ×       ● ×       ● ×       ● ×       ● ×       ● ×       ● ×       ● ×       ● ×       ● ×       ● ×       ● ×       ● ×       ● ×       ● ×       ● ×       ● ×       ● ×       ● ×       ● ×       ● ×       ● ×       ● ×       ● ×       ● ×       ● ×       ● ×       ● ×       ● ×       ● ×       ● ×       ● ×       ● ×       ● ×       ● ×       ● ×       ● ×       ● ×       ● ×       ● ×       ● ×       ● ×       ● ×       ● ×       < | Spin-g□       全融保险服务       C xxxx         ■       ●       ●         ●       ●       ●         ●       ●       ●         ●       ●       ●         ●       ●       ●         ●       ●       ●         ●       ●       ●         ●       ●       ●         ●       ●       ●         ●       ●       ●         ●       ●       ●         ●       ●       ●         ●       ●       ●         ●       ●       ●         ●       ●       ●         ●       ●       ●         ●       ●       ●         ●       ●       ●         ●       ●       ●         ●       ●       ●         ●       ●       ●         ●       ●       ●         ●       ●       ●         ●       ●       ●         ●       ●       ●         ●       ●       ●         ●       ●       ●         ●       ●       ● </th <th>日日       会融保险服务       文 次规 ((1))         ●       ●       ●       ●       ●       ●       ●       ●       ●       ●       ●       ●       ●       ●       ●       ●       ●       ●       ●       ●       ●       ●       ●       ●       ●       ●       ●       ●       ●       ●       ●       ●       ●       ●       ●       ●       ●       ●       ●       ●       ●       ●       ●       ●       ●       ●       ●       ●       ●       ●       ●       ●       ●       ●       ●       ●       ●       ●       ●       ●       ●       ●       ●       ●       ●       ●       ●       ●       ●       ●       ●       ●       ●       ●       ●       ●       ●       ●       ●       ●       ●       ●       ●       ●       ●       ●       ●       ●       ●       ●       ●       ●       ●       ●       ●       ●       ●       ●       ●       ●       ●       ●       ●       ●       ●       ●       ●       ●       ●       ●       ●       ●       ●       ●</th> | 日日       会融保险服务       文 次规 ((1))         ●       ●       ●       ●       ●       ●       ●       ●       ●       ●       ●       ●       ●       ●       ●       ●       ●       ●       ●       ●       ●       ●       ●       ●       ●       ●       ●       ●       ●       ●       ●       ●       ●       ●       ●       ●       ●       ●       ●       ●       ●       ●       ●       ●       ●       ●       ●       ●       ●       ●       ●       ●       ●       ●       ●       ●       ●       ●       ●       ●       ●       ●       ●       ●       ●       ●       ●       ●       ●       ●       ●       ●       ●       ●       ●       ●       ●       ●       ●       ●       ●       ●       ●       ●       ●       ●       ●       ●       ●       ●       ●       ●       ●       ●       ●       ●       ●       ●       ●       ●       ●       ●       ●       ●       ●       ●       ●       ●       ●       ●       ●       ●       ●       ● |  |

#### 图 关税险投保-额度信息

# 5.7.1 额度信息

确保 IC 卡或 Ikey 正确连接在电脑中,点击左侧菜单栏"关税保证保险—— 关税险投保",点击"额度信息"页签,界面如图 关税险投保-额度信息。系统 默认查询当前账户额度申请数据,若系统未自动刷新,可点击右上角刷新图标手动刷新。也可选择保险机构名称、审批日期进行查询。

#### ▶ 明细查看

在图 关税险投保-额度信息界面,选择一条记录,点击"明细查看"白色按钮,系统弹出图 额度明细。

▶ 状态

在图 关税险投保-额度信息界面,点击界面下方额度申请记录的"状态"列 的状态按钮,系统弹出图 额度状态记录。

|   | 序号   | 额度记录编号              | 操作类型 | 批复总额度(元)    | 已使用额度(元) | 剩余额度(元)     | 费率(%)     | 变更        | 额度(元)  | 额度生      | 主效E   |
|---|------|---------------------|------|-------------|----------|-------------|-----------|-----------|--------|----------|-------|
|   | 1    | 2019080500000001481 | 申请   | 60000000.00 | 14723.00 | 59985277.00 | 2.30      | 100000.00 |        | 2019-08- |       |
|   | 2    | 2019080500000001477 | 追加   | 60000000.00 | 8700.00  | 59991300.00 | 2.30      | 100000.00 |        | 2019-08- |       |
|   | 3    | 2019080300000001205 | 追加   | 60000000.00 | 8700.00  | 59991300.00 | 2.30      | 10        | 000.00 | 2019     | 9-08- |
| 示 | 第1到第 | 第5条记录,总共6条记录;       | 每页显示 | 5 🔺 条记录     |          |             | «         | ē         | 1 2    | ! >      | >     |
|   | 序号   | 状态                  |      | 状态描述        |          |             | 入库时       | 间         |        |          |       |
|   | я    | P002 报文发送成功         |      |             |          | 2           | 019-08-05 | 16.02.    | 26     |          |       |

图 额度状态记录

#### ▶ 申请投保

在图 关税险投保-额度信息界面,点击界面下方额度申请记录的"操作"列的绿色"申请投保"按钮,系统弹出图 关税保证保险投保。上半部分为投保基本信息,下方为发票信息。信息填写完成后点击【提交】,进入关税险投保流程。

| 會中國<br>China Internation | 国际贸<br>al Trade Sir | 易单一窗口  <br>Igle Window | 金融保险服务               | 6                   |                | U 1      | 出   |
|--------------------------|---------------------|------------------------|----------------------|---------------------|----------------|----------|-----|
| ① 金融保险服务                 |                     | 三 📢 首页                 | 关税险投保◎ 关税保证保险投保 ◎    |                     |                | <b>₩</b> | 築作▼ |
| 货物运输保险                   |                     | 投保基本信息                 |                      |                     |                |          |     |
| 在线交费                     |                     | •保单用途:                 | ● 汇总征税 ◎ 纳税期限担保 ◎ 征税 | 要素担保 保险机构名称:        | 1.21.11.11有限公司 |          |     |
| 关税保证保险                   |                     | * 被保险人注册               | 北京关区                 | *被保险人通关             | 可多选            |          |     |
| 企业征信                     |                     | 海天:<br>[]              |                      | 周天:                 |                |          |     |
| 额度申请                     |                     | 保险-起始日期:               |                      | 保险-结束日期:            | 请先选择起始日期       |          |     |
| 关税险投保                    |                     | *本单投保額度<br>(元):        |                      | 保险费率(%):            | 2.30           |          |     |
| 共享信息                     |                     | 保费(元):                 |                      | 请以保险公司计算为准          |                |          |     |
|                          |                     | 发票信息                   |                      |                     |                |          |     |
|                          |                     | •发票类型:                 | ● 电子发票 🔘 纸质普通发票 🕞 纸质 | 专票 ◎ 无需开具发票 • 企业地址: |                |          | -   |
|                          |                     | *发票抬头:                 |                      | *企业税号:              |                |          |     |
|                          |                     | 开户银行:                  |                      | 银行账号:               |                |          |     |
|                          |                     | * 联系人邮箱:               |                      | *联系人电话:             |                |          |     |
|                          |                     |                        |                      | 提交                  |                |          |     |
|                          |                     |                        | 因 子1                 |                     |                |          |     |

图 关税保证保险投保

# ① 注意:

上图中"保费"以保险公司计算为准。

# 5.7.2 关税保证保险投保单查询

点击左侧菜单栏"关税保证保险——关税险投保",点击"关税保证保险投 保单查询"页签,界面如**图 关税保证保险投保单查询**。系统默认查询当前账户 投保单数据,若系统未自动刷新,可点击右上角刷新图标手动刷新。也可选择保 险机构名称、状态、投保时间、使用类型或填写投保单号进行查询。

| 會中国<br>China Internationa | 国际贸<br>I Trade Sin | <b>易单−</b><br>Igle Wind | ー窗に<br>Jow | □   金融           | 保险服务                   |         |                    |      | 😽 欢迎感, 📰       |       |      | -                          | 1  | し退出   |
|---------------------------|--------------------|-------------------------|------------|------------------|------------------------|---------|--------------------|------|----------------|-------|------|----------------------------|----|-------|
| 🖸 金融保险服务                  |                    | =                       |            | 首页 关税险           | 殳保 ❷                   |         |                    |      |                |       |      |                            | ₩  | 关闭操作+ |
| 货物运输保险                    |                    | 8                       | 腹信息        | 关税保证             | E保险投保单查询 关税            | 保证保险保单  | 自查询                |      |                |       |      |                            |    |       |
| 在线交费                      |                    |                         |            | -                |                        |         |                    |      |                |       |      |                            |    |       |
| 关税保证保险                    |                    | 保险                      | 机构名称       | ¥:请选择            |                        | 投       | 保单编号:              |      |                | 状态:   |      |                            | *  |       |
| 企业征信                      |                    |                         | 投保时间       | <b>问:</b> 请选择时间》 | 范围                     | 1       | 使用类型:              |      |                |       |      |                            |    |       |
| 额度申请                      |                    | Q                       | 查询         | ■ 明细查看           | ▲重新投保 ¥在线支付            | 寸<br>C重 | 新支付                |      |                |       |      |                            | C  | i≣ -  |
| 关税险投保                     |                    |                         |            | 1                |                        |         |                    |      |                |       |      |                            |    |       |
| 共享信息                      |                    |                         | 序号         | 保险机构名称           | 投保单编号                  | 使用类型    | 投保觀度(元)            | 汪册海关 | 通关海关           | 电子投保单 | 电子保单 | 投保时间                       | Ð  | 325   |
|                           |                    |                         | 1          | 中银保险有限<br>公司     | -                      | 汇总征税    | <u>111</u> 1111.00 | 北京关区 | 北京关区;天津关区;石家庄区 | 預賞    | -    | 2019-<br>08-06<br>10:35:57 | 发送 | 成功    |
|                           |                    |                         | 2          | 中银保险有限<br>公司     | -                      | 汇总征税    | 1000.00            | 北京关区 | 天津关区;太原关区      | 預款    | -    | 2019-<br>08-06<br>10:33:09 | 接收 | (成功)  |
|                           |                    |                         | 3          | 中银保险有限<br>公司     | 9223820193700000000173 | 汇总征税    | 23.00              | 北京关区 | 北京关区;天津关区;石家庄区 | 預高    |      | 2019-<br>08-05<br>17:27:03 | 极保 | 未通过   |
|                           |                    | 显示                      | ñ 1 到第     | 10 条记录,总非        | t 12 条记录 每页显示 10 🔺     | 条记录     |                    |      |                |       |      | « c 1                      | 2  | 3 8   |

图 关税保证保险投保单查询

# ▶ 明细查看

在**图 关税保证保险投保单查询**界面,选择一条记录,点击"明细查看"白 色按钮,系统弹出**图 投保单明细**。

| 投保单明细   |            |         |                                                                                                    | × |
|---------|------------|---------|----------------------------------------------------------------------------------------------------|---|
| 保险机构名称: | 中银保险有限公司   | 企业名称:   |                                                                                                    |   |
| 注册海关代码: | 北京关区       | 通关海关代码: | 北京关区;天津关区;石家庄区                                                                                                    |   |
| 保险起始日期: | 2019-08-07 | 保险结束日期: | 2019-08-31                                                                                                    |   |
| 使用类型:   | 汇总征税       | 保额(元):  | 1111111.00                                                                                                    |   |
| 费率(%):  | 2.30       | 保费(元):  | 2555.56                                                                                                    |   |
| 发票类型:   | 电子普通发票     | 企业地址:   |                                                                                                    |   |
| 发票抬头:   |            | 企业税号:   |                                                                                                    |   |
| 开户银行:   |            | 银行账号:   |                                                                                                    |   |
| 联系人邮箱:  |            | 联系人电话:  | (1990) (1990) (19900) (19900) (1990) |   |
| 投保单编号:  |            | 保单编号:   |                                                                                                    |   |

图 投保单明细

# ▶ 状态查看

在**图 关税保证保险保单查询**页面下方保单数据列表中,点击"状态"列下 方的状态图标,系统弹出状态记录查询界面,如图。

|      | 序号                          | 关税险投保编号                                 | 使用类型                        | 投保额度(元)            | 注册海关 | 通关海关                                             | 投保日期                   |
|------|-----------------------------|-----------------------------------------|-----------------------------|--------------------|------|--------------------------------------------------|------------------------|
| 0    | 1                           | 20190802000000001081                    | 汇总征税                        | 1000.00            | 北京关区 | 北京关区;石家<br>庄区                                    | 2019-08-02<br>14:28:15 |
| 第    | 1 到第                        | 1条记录,总共1条记录                             |                             |                    |      |                                                  |                        |
| 京第一序 | 1 到第                        | 1 条记录,总共1 条记录<br><b>状态</b>              | 状态描述                        | ŝ                  |      | 入库时间                                             |                        |
| 京第   | 1 到第<br><b>砖</b><br>1       | 1条记录,总共1条记录<br>状态<br>S                  | 状态描述                        | <u>e</u><br>J      |      | 入库时间<br>2019-08-05 14:27:2                       | 20                     |
| 京第   | 1 到第<br><b>动号</b><br>1<br>2 | 1 条记录,总共1 条记录<br><b>状态</b><br>S<br>P202 | <b>状态描述</b><br>处理成功<br>成功未缴 | <u>*</u><br>]<br>费 | 2    | 入库时间<br>2019-08-05 14:27:2<br>2019-08-03 10:46:5 | 20                     |

# ▶ 电子投保单预览

在**图 关税保证保险投保单查询**界面,选择一条记录,点击"电子投保单" 列的绿色"预览"按钮,系统弹出**图 电子投保单**。可点击右上角相应图标进行 下载和打印操作。

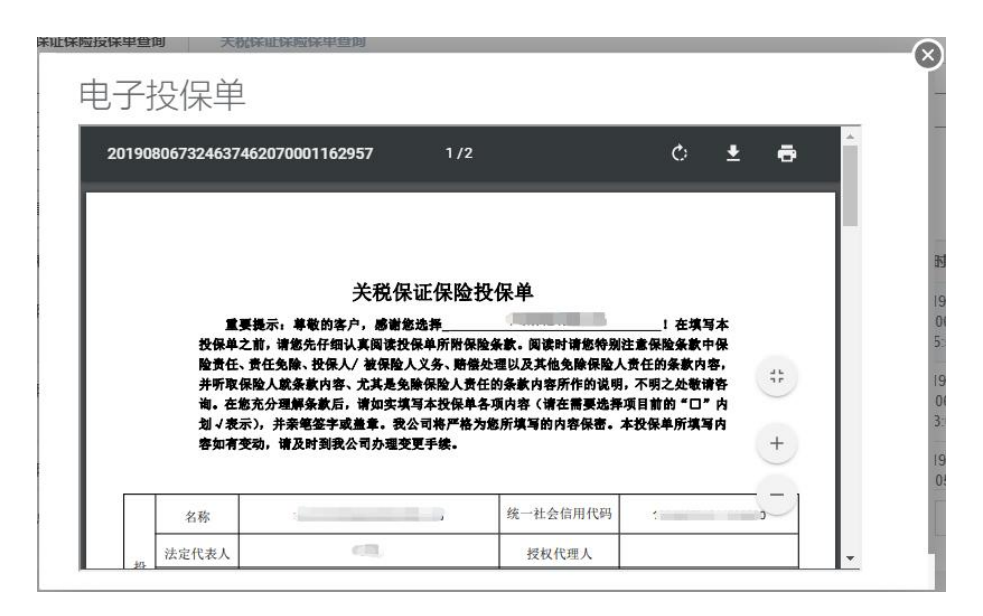

图 电子投保单

#### ▶ 重新投保

在**图 关税保证保险投保单查询**界面,选择一条状态为"支付失败"或"数据审核失败"的记录,点击"重新投保"白色按钮,系统跳转到**图 关税保证保** 险投保界面,操作员可重新填写投保信息,重新提交。

#### ▶ 在线支付

"单一窗口"支持多条投保单合并支付。在图 关税保证保险投保单查询界 面,选择一条或多条状态为"核保成功待缴费"的记录,点击"在线支付"白色 按钮,系统弹出支付信息填写界面,如图 支付信息填写。

| 点是 /pikith/2校 / 收拾型是2校 /f/pike / 休田米刑 /pite-6部(二) /f/piki |
|-----------------------------------------------------------|
| 1 9223820193700000000233 订台环进 2555.56 2019-08-06          |

## 图 支付信息填写

1. 支付信息填写: 核实支付信息,确认无误后,点击【下一步】,界面跳转

到第2步,如图。

| 支付信息填写                         |          |                                    |      |     |    | - 2 | × |
|--------------------------------|----------|------------------------------------|------|-----|----|-----|---|
| 1. 支付保单信息                      | 2. 在线支   | 付协议选择                              |      |     |    |     |   |
| 1 提示:支付前请用法人+                  | ≂进行签约。请说 | 起择签约成功的协议进行支                       | 付。   |     |    |     |   |
| <b>●</b> 章 能行<br>RANK OF CHENN | 9672     | One 国建设银行<br>One Construction Bank | 0930 |     |    |     |   |
|                                |          |                                    |      |     |    |     |   |
|                                |          |                                    |      |     |    |     |   |
|                                |          |                                    |      |     |    |     |   |
|                                |          |                                    |      |     |    |     |   |
|                                |          |                                    |      | 上一步 | 完成 | 取消  |   |

 在线支付协议选择:选择用法人卡签约成功的协议进行支付。选择完成后, 点击【完成】,系统弹出提示"是否立即支付?",如图。

| 1. 支付保单信息                         | 2. 在线支付协议选择                               |      |  |
|-----------------------------------|-------------------------------------------|------|--|
| 局 提示·支付前待用注↓                      | 专进行体约 清洪探体约成功的协议进行                        | 古付   |  |
|                                   | PARTI J TRESS. HEREI + TRESHARAN HUMARATI | ×19. |  |
| <b>一</b><br>中国銀行<br>BANK OF CHINA | 9672 温馨提示                                 | ×    |  |
|                                   | 是否立即支付?                                   |      |  |
|                                   |                                           |      |  |
|                                   |                                           | 是否   |  |
|                                   |                                           |      |  |
|                                   |                                           |      |  |
|                                   |                                           |      |  |
|                                   |                                           |      |  |

| 1. 支付保单信息 2. 在                                                                                                    | 线支付协议选择                     |    |  |
|----------------------------------------------------------------------------------------------------|-----------------------------|----|--|
| <ul> <li>● 提示:支付前週用法人卡进行签约。</li> <li>● ▲ ◎ 終行</li> <li>● ▲ ◎ 終行</li> <li>● ● ◎ 終行</li> <li>● ● ○ ◎ ◎ ○ ○ ○ ○ ○ ○ ○ ○ ○ ○ ○ ○ ○ ○ ○</li></ul> | 请选择签约成功的协议进行支付。<br>请输入IC卡密码 | ×  |  |
|                                                                                                    | Mil                         | 取消 |  |
|                                                                                                    |                             |    |  |

点击【是】后,系统弹出输入 IC 卡密码弹窗,如图。

输入密码后,点击【确认】,系统弹出如下提示,表示支付完成,关闭弹窗 页面**图 支付信息填写**即可。

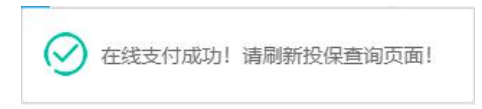

#### ▶ 重新支付

在**图 关税保证保险投保单查询**界面,选择一条状态为"支付失败"的记录, 点击"重新支付"白色按钮,系统弹出**图 支付信息填写**界面,操作员可按照"在 线支付"步骤重新支付。

## 5.7.3 关税保证保险保单查询

点击左侧菜单栏"关税保证保险——关税险投保",点击"关税保证保险保 单查询"页签,界面如**图 关税保证保险保单查询**。系统默认查询当前账户保单 数据,若系统未自动刷新,可点击右上角刷新图标手动刷新。也可选择保险机构 名称、使用类型或填写保单编号进行查询。

| 會中国 日<br>China International | <b>际贸</b><br>Trade Sin | <mark>易单-</mark><br>ngle Winc | 一窗 C<br>low | 1   金融保      | 险服务                    |          |         |            | 🔗 欢迎怒, 🛛           |      |       |                        |   | り退出    |
|------------------------------|------------------------|-------------------------------|-------------|--------------|------------------------|----------|---------|------------|--------------------|------|-------|------------------------|---|--------|
| 🛙 金融保险服务                     |                        | Ξ                             | 41          | 首页 关税险投保     | 0                      |          |         |            |                    |      |       |                        | ₩ | 关闭操作▼  |
| 货物运输保险                       |                        | 12                            | 與度信息        | 关税保证保        | 验投保单查询 关税保证            | 保险保单查试   | þ       |            |                    |      |       |                        |   |        |
| 在线交费                         |                        |                               |             |              |                        |          |         |            |                    |      |       |                        | _ |        |
| 关税保证保险                       |                        | 保险                            | 保验机构名称:     |              |                        |          |         |            |                    |      |       |                        |   |        |
| 企业征信                         |                        | Q                             | 查询          | ■ 明细查看       |                        |          |         |            |                    |      |       |                        | C |        |
| 额度申请                         |                        |                               | 序号          | 保险机构名称       | 保单编号                   | 使用类型     | 投保额度(元) | 注册海关       | 通关海关               | 电子发票 | 电子保单  | 投保日期                   |   | 状态     |
| 关税险投保                        |                        |                               |             | 中银保险有限公      | 222202040440000000000  | XT HOTTH | 4000.00 | 11.+ 24.57 |                    |      | 25.00 | 2019-08-02             |   |        |
| 共享信息                         |                        |                               | 1           | 司            | 3223820191100000000058 | 儿怒相比粉    | 1000.00 | 北京大区       | 北京大区、口家庄区          | -    | 39663 | 14:28:15               |   | 196-93 |
|                              |                        |                               | 2           | 中银保险有限公<br>司 | 3223820191100000000056 | 汇总征税     | 1000.00 | 北京关区       | 北京关区;天津关区;石家庄<br>区 | -    | 預款    | 2019-08-01<br>19:37:37 | 1 | 已过期    |
|                              |                        |                               |             |              |                        |          |         |            |                    |      |       |                        |   |        |
|                              |                        |                               |             |              |                        |          |         |            |                    |      |       |                        |   |        |
|                              |                        |                               |             |              |                        |          |         |            |                    |      |       |                        |   |        |
|                              |                        | 显示詞                           | 育1到貨        | 12条记录,总共2条   | 和录                     |          |         |            |                    |      |       |                        |   |        |
|                              |                        |                               |             |              |                        |          |         |            |                    |      |       |                        |   |        |
|                              |                        |                               |             |              |                        |          |         |            |                    |      |       |                        |   |        |

#### 图 关税保证保险保单查询

#### ▶ 明细查看

在**图 关税保证保险保单查询**界面,选择一条记录,点击"明细查看"白色 按钮,系统弹出**图 保单明细**,展示投保单数据及保单编号等数据。

| 设保里明细   |                        |         |                       |
|---------|------------------------|---------|-----------------------|
| 保险机构名称: | 中银保险有限公司               | 企业名称:   |                       |
| 注册海关代码: | 北京关区                   | 通关海关代码: | 北京关区;石家庄区             |
| 保险起始日期: | 2019-08-02             | 保险结束日期: | 2019-08-30            |
| 使用类型:   | 汇总征税                   | 保额(元):  | 1000.00               |
| 费率(%):  | 20.00                  | 保费(元):  | 20.000                |
| 发票类型:   | 电子普通发票                 | 企业地址:   | 北京市市辖区崇文区             |
| 发票抬头:   | Construction of the    | 企业税号:   |                       |
| 开户银行:   |                        | 银行账号:   |                       |
| 联系人邮箱:  | manager a              | 联系人电话:  |                       |
| 投保单编号:  | 9223820191100000001908 | 保单编号:   | 322382019110000000058 |

图 保单明细

# ▶ 电子保单预览

在**图 关税保证保险保单查询**界面,选择一条记录,点击"电子保单"列的 绿色"预览"按钮,系统弹出**图 电子保单**。可点击右上角相应图标进行下载和 打印操作。

| 201908035983106405870001162495          | 1/1                                 | Ċ             | Ŧ               | ē    |
|-----------------------------------------|-------------------------------------|---------------|-----------------|------|
|                                         |                                     |               |                 |      |
| ● ★線体在限公司<br>BOC INSURANCE COMPANY LTD. |                                     |               |                 |      |
| $\sim$                                  |                                     |               |                 |      |
|                                         |                                     |               |                 | I    |
| ÷ ÷                                     | 关税保证保险单                             |               |                 |      |
| 鉴于投保人已向本公司投保关税保证保                       | 险,并按本保险合同约定支付保险)<br>转立大保单为任 与大保险存关的 | 费,保险人同意按照     | 《中银保险           | 計 词  |
| 关忧休地休温家族》的行足亦但休险员正,有单等是保险合同不可分割的组成部分。   | 村立本体半方元。 与本体应有大的                    | 工門附加采款、村利     | <b>永秋、116</b> 半 | 2214 |
|                                         |                                     | 保险单号: 3223820 | 191100000       | +    |
| 1. 投保人                                  |                                     |               |                 |      |
| 名称: 北京中商百佳贸易有限公司                        | 1                                   |               |                 | -    |
| 法定代表人或授权代理人: 杨丽                         |                                     |               |                 | _    |
|                                         | 1102919168                          |               |                 | I    |
| 企业海关编码或统一社会信用代码:                        |                                     |               |                 |      |

图 电子保单

## ▶ 状态查看

在**图 关税保证保险保单查询**页面下方保单数据列表中,点击"状态"列下 方的状态图标,系统弹出状态记录查询界面,如图。

# 第4章 共享信息

# 5.8 理赔信息

该模块提供企业用户理赔信息查询的功能。确保 IC 卡或 Ikey 正确连接在电脑中,点击左侧菜单栏"共享信息——理赔信息"。界面显示如**图 理赔信息信息**。系统默认查询当前账户理赔信息数据,若系统未自动刷新,可点击右上角刷新图标手动刷新。也可选择保险机构名称、保单编号进行查询。

| 會中国 国<br>China International T | <mark>易单</mark> 一<br>Igle Wind | -窗口<br>low | 金融保险   | 🕹 xx2000, 🔤 🖉 iBH                             |      |         |         |      |   |           |        |      |                |                |
|--------------------------------|--------------------------------|------------|--------|-----------------------------------------------|------|---------|---------|------|---|-----------|--------|------|----------------|----------------|
| ① 金融保险服务                       |                                | =          |        | i页 理赔信息 😋                                     |      |         |         |      |   |           |        |      | н              | 关闭操作+          |
| 货物运输保险                         |                                | 保          | 险机构名   | 称:请选择                                         |      |         | 保       | 单编号: |   |           |        | 1    |                |                |
| 在线交费                           |                                | 0.7        | 新行     |                                               |      |         |         |      |   |           |        |      |                | C =-           |
| 关税保证保险                         |                                | 4          | 94, P9 |                                               |      |         |         |      |   |           |        |      |                | U = .          |
| 共享信息                           |                                |            | 序号     | 理赔保险公司                                        | 企业名称 | 被投保企业代码 | 被投保企业名称 | 保单编号 | 3 | 险种类型      | 赔款金额   | 赔款币种 | 賠款日期           | 核赔日期           |
| 理赔信息                           |                                |            | 1      | 保险股<br>份有限公司                                  |      |         |         |      |   | 进口货运险     | 222.00 | 人民币  | 2019-<br>07-28 | 2019-<br>07-27 |
|                                |                                |            | 2      | 保险股份有限公司                                      |      |         |         | -    |   | 进口货运<br>险 | 123.00 | 人民币  | 2019-<br>07-28 | 2019-<br>07-27 |
|                                |                                |            | 3      | 呆脸股<br>份有限公司                                  | 1000 |         | -       |      | į | 进口货运险     | 123.00 | 人民币  | 2019-<br>07-28 | 2019-<br>07-27 |
|                                |                                |            | 4      | NDE NO NE NE NE NE NE NE NE NE NE NE NE NE NE |      |         |         | 1    |   | 进口货运险     | 123.00 | 人民币  | 2019-<br>07-28 | 2019-<br>07-27 |
|                                |                                | 显示解        | 第1到第   | 4 条记录,总共 4 条记;                                | ₹    |         |         |      |   |           |        |      |                |                |
|                                |                                |            |        |                                               |      |         |         |      |   |           |        |      |                |                |
|                                |                                |            |        |                                               |      |         |         |      |   |           |        |      |                |                |
|                                |                                |            |        |                                               |      |         |         |      |   |           |        |      |                |                |

图 理赔信息信息